# Instruções para preenchimento do NOVO DAE Avulso SIARE:

A **partir de 18/09/2012**, foi disponibilizada nova opção de geração do Documento de Arrecadação Estadual – DAE pelo SIARE.

Este aplicativo oferece os seguintes benefícios: cálculo dos acréscimos legais feitos automaticamente para pagamento em atraso, emissão de DAE Consolidado (várias receitas pagas em um único DAE), a possibilidade de consulta de pagamento e emissão de comprovante.

Também está disponível a opção de geração do DAE em "pdf", que poderá ser salvo ou impresso ou em "HTML", que poderá ser impresso, com a observação para o usuário desabilitar os bloqueadores de popup.

A emissão do Novo DAE pela internet está disponível no site da SEF conforme segue: Em Documentos de Arrecadação, endereço: <u>http://www.fazenda.mg.gov.br/empresas/documentos\_arrecadacao/</u>

Clicar em "DAE Avulso - SIARE"; É exibida página para a geração do NOVO DAE.

Esta página apresenta os seguintes submenus:

- Consultar Documento de Arrecadação;
- Consultar Pagamento;
- Emitir Comprovante de Pagamento;
- Emitir Documento de Arrecadação e
- Reemitir Documento de Arrecadação.

#### 1 - Preenchimento e geração do DAE:

Documentos de Arrecadação/NOVO DAE Avulso SIARE

| Emitir Documento de Arrecadação Estadual |                                                                                                    |
|------------------------------------------|----------------------------------------------------------------------------------------------------|
| Campo                                    | Descrição                                                                                                    |
| Grupo de Receita                         | <ul> <li>Nesta página, disponibilizamos a emissão de um novo DAE para os seguintes Grupos de Receita:</li> <li>ICMS;</li> <li>ITCD;</li> <li>Taxas e</li> <li>Outras Receitas.</li> <li>Os grupos de receita relacionados a seguir e disponíveis nesta página fazem link com a página de geração do DAE Online da SEF na internet:</li> <li>IPVA/Taxa de Licenciamento;</li> <li>Taxa de Incêndio;</li> <li>Autuação/Parcelamento e</li> <li>Receitas de Órgãos Estaduais.</li> </ul> |

| Emitir Documento de Arrecadação Estadual - ICMS                            |                                                                                                    |
|----------------------------------------------------------------------------|----------------------------------------------------------------------------------------------------|
| Campo                                                                      | Descrição                                                                                                    |
| ICMS                                                                       | Campo para a seleção do tipo de ICMS para o qual deseja gerar o DAE, podendo ser:<br>• ICMS APURADO NO PERIODO;<br>• ICMS SUBSTITUIÇÃO TRIBUTÁRIA;<br>• ICMS OUTROS.                                                                                                    |
| Tipo de Identificação                                                      | Campo para seleção dos dados da pessoa que efetuará o pagamento:<br>Selecione:<br>• "Inscrição Estadual" se fizer parte do cadastro de contribuintes do Estado de MG<br>• "CPF" se for pessoa física<br>• "CNPJ" se for pessoa jurídica.<br>Seleção obrigatória.                                                                                          |
| Identificação                                                              | Campo preenchido com o Número de Identificação da pessoa que efetuará o pagamento de acordo com a opção selecionada no campo "Tipo de Identificação":<br>- Se selecionado "Inscrição Estadual", Digitar Número da IE;<br>- Se selecionado "CPF", Digitar Número do CPF;<br>- Se selecionado "CNPJ", Digitar Número do CNPJ.<br>Preenchimento obrigatório. |
| Pesquisar                                                                  | Assim que todos os outros campos estiverem preenchidos, clicar no comando "Pesquisar".                                                                                                    |
| Identificação do Contribuinte                                              |                                                                                                    |
| Campo                                                                      | Descrição                                                                                                    |
| "Inscrição Estadual" ou<br>"CPF" ou "CNPJ" e<br>número de<br>identificação | Número de identificação da pessoa física ou jurídica que efetuará o pagamento, preenchido<br>na tela anterior.<br>O campo já vem preenchido pelo sistema.                                                                                                    |

| Nome*                    | Caso este campo já não venha preenchido pelo sistema, preencher com o nome, razão                                                                                                    |  |
|--------------------------|----------------------------------------------------------------------------------------------------|--|
|                          | social ou denominação do contribuinte pessoa física ou jurídica que efetuará o pagamento.<br>Preenchimento obrigatório.                                                                                                    |  |
| UF *                     | Caso este campo já não venha preenchido pelo sistema, selecionar a sigla da unidade da federação do endereço do contribuinte pessoa física ou jurídica que efetuará o pagamento. Selecão obrigatória.                                                   |  |
| Município*               | Caso este campo já não venha preenchido pelo sistema, selecionar o município do endereço do contribuinte pessoa física ou jurídica que efetuará o pagamento.                                                                                            |  |
| * Só será necessário o n | Seleção obligatoria.                                                                                                    |  |
| os campos virão preench  | os campos virão preenchidos.                                                                                                    |  |
| Campo                    | Descrição                                                                                                    |  |
| ICMS                     | Campo para a seleção do tipo de ICMS para o qual deseja gerar o DAE, podendo ser:                                                                                                    |  |
|                          | <ul> <li>ICMS SUBSTITUIÇÃO TRIBUTÁRIA;</li> <li>ICMS OUTROS</li> </ul>                                                                                                    |  |
| Receita                  | Campo para a seleção da receita do ICMS para a qual deseja gerar o DAE.                                                                                                    |  |
|                          | As receitas são exibidas de acordo com o tipo de ICMS que foi selecionado no Campo "ICMS".                                                                                                    |  |
| Data de Vencimento       | Data de vencimento para o pagamento da receita.<br>O campo pode ser preenchido ou pode ser efetuada seleção no "Calendário".<br>Preenchimento obrigatório                                                                                               |  |
| Data de Pagamento        | Data em que o pagamento será efetuado.                                                                                                    |  |
|                          | O campo não é obrigatório e pode ser preenchido ou selecionado no "calendário".<br>Caso o campo não seja informado, a Data de Validade do DAE será de acordo com as<br>regras de cálculo de multa e juros da receita selecionada para a geração do DAE. |  |
| Período de Referência    | Período de referência a que se refere o recolhimento com os campos para seleção "Mês" e "Ano".                                                                                                    |  |
|                          | No campo "Mês", o sistema exibe os doze meses do ano.                                                                                                    |  |
|                          | No campo "Ano", o sistema exibe os últimos 06 anos, sendo que neste exercício, 2012,                                                                                                    |  |
|                          | 2011, 2010, 2009, 2008 e 2007.<br>Selecão obrigatória.                                                                                                    |  |
| Nº do Documento de       | Campo para informação do número de uma Nota Fiscal, Declaração de Importação (DI) ou                                                                                                    |  |
| Origem                   | Declaração Simplificada de Importação (DSI).                                                                                                    |  |
|                          | O preenchimento deste campo sera obrigatorio conforme a receita selecionada para a emissão do DAE                                                                                                    |  |
|                          | Receitas que exigem o preenchimento do campo Nº Documento de Origem:                                                                                                    |  |
|                          | Nota Fiscal:                                                                                                    |  |
|                          | 313-7 – ICMS ST recolhimento Antecipado                                                                                                    |  |
|                          | 306-1 – ICINS Cale Outros<br>329-3 – ICMS diference de Alíquota Construção Civil                                                                                                    |  |
|                          | 326-9 – ICMS Receita antecipada – Comercio                                                                                                    |  |
|                          | 327-7 – ICMS Receita antecipada Indústria                                                                                                    |  |
|                          |                                                                                                    |  |
|                          | 318-6 - ICMS Importação<br>Obs : O sistema consiste o Dígito Verificador do número da DI/DSL portanto, este campo                                                                                                    |  |
|                          | deve ser preenchido com o número correto.                                                                                                    |  |
|                          |                                                                                                    |  |
|                          |                                                                                                    |  |
| Receita (R\$)            | Valor da receita que se deseia pagar.                                                                                                    |  |
|                          | Preenchimento obrigatório.                                                                                                    |  |
| Calcular                 | Ao clicar no botão "Calcular", o sistema efetua o cálculo dos acréscimos legais devidos de                                                                                                    |  |
|                          | acordo com a Data de Vencimento e de Pagamento informadas e de acordo com as regras                                                                                                    |  |
|                          | Não é obrigatório.                                                                                                    |  |
| Multa (R\$)              | Valor da multa que poderá ser preenchido automaticamente pelo sistema, quando clicado no                                                                                                    |  |
|                          | botão "Calcular" ou preenchido manualmente pelo contribuinte.<br>Não é obrigatório                                                                                                    |  |
| Juros (R\$)              | Valor dos juros que poderá ser preenchido automaticamente pelo sistema, quando clicado                                                                                                    |  |
|                          | no botão "Calcular" ou preenchido manualmente pelo contribuinte.<br>Não é obrigatório.                                                                                                    |  |
| Total                    | Valor correspondente à soma dos valores preenchidos nos campos Receita (R\$); Multa (R\$) e Juros (R\$).                                                                                                    |  |
|                          | Campo calculado e preenchido automaticamente pelo sistema.                                                                                                    |  |
| Informações              | Campo livre para aposição de outras informações que o contribuinte ache relevante. Estas                                                                                                    |  |
| Complementares           | informações serao impressas no campo "Historico" do Documento de Arrecadação Estadual.                                                                                                    |  |
| GERAR DAF                | Comando a ser utilizado para a geração do DAF.                                                                                                    |  |
| DESISTIR                 | Comando a ser acionado, caso se deseje desistir dos dados preenchidos.                                                                                                    |  |
| INCLUIR RECEITA          | Comando a ser utilizado caso o contribuinte queira incluir receita para pagamento em um                                                                                                    |  |

| PARA PAGAMENTO                                                                       | DAE Único.                                                                                                    |
|--------------------------------------------------------------------------------------|----------------------------------------------------------------------------------------------------|
| EM DAE ÚNICO                                                                         | Ao clicar em "Incluir Receita para Pagamento em DAE Único", o sistema exibe a Mensagem:                                                                                                    |
|                                                                                      | "Item adicionado com sucesso." E o container "Receitas incluídas para pagamento em DAE                                                                                                    |
|                                                                                      | único" com o DAE incluído.                                                                                                    |
| Receitas incluídas para                                                              | a pagamento em DAE Único – DAE Consolidado de ICMS                                                                                                    |
| Data de Pagamento do                                                                 | DAE Único                                                                                                    |
| Campo                                                                                | Descrição                                                                                                    |
| Data de Pagamento do<br>DAE Único                                                    | Campo exibe a Data de Pagamento preenchida na geração do DAE que foi incluído para pagamento em DAE único.                                                                                                    |
| Atualizar Data de                                                                    | Comando utilizado para alterar o campo "Data de Pagamento".                                                                                                    |
| Pagamento                                                                            | Caso a Data de Pagamento seja alterada e seja clicado no comando "Atualizar Data de                                                                                                    |
|                                                                                      | Pagamento", o sistema exibe a seguinte mensagem:                                                                                                    |
|                                                                                      | "A alteração da data de pagamento refaz o cálculo dos valores de multa e juros de todas as                                                                                                    |
|                                                                                      | "receitas incluídas anteriormente no DAE Consolidado. Deseja alterar?" E os Botões "OK" e<br>"Cancelar".                                                                                                    |
| Data de Validade                                                                     | Campo preenchido pelo sistema com a Data de Validade calculada de acordo com as regras                                                                                                    |
|                                                                                      | estabelecidas para a receita que o DAE incluído foi gerado.                                                                                                    |
| Total                                                                                | Campo preenchido pelo sistema com o valor total do DAE incluído para pagamento em DAE único.                                                                                                    |
| Total de Itens                                                                       | Campo preenchido pelo sistema com o total de DAE incluído para pagamento em DAE                                                                                                    |
|                                                                                      | único.                                                                                                    |
| Receitas incluídas para                                                              | a pagamento em DAE único                                                                                                    |
|                                                                                      |                                                                                                    |
| Campo                                                                                | Descrição                                                                                                    |
| Campo<br>Receita                                                                     | Descrição<br>Contém a descrição da receita para a qual o DAE incluído para pagamento em DAE único foi                                                                                                    |
| Campo<br>Receita                                                                     | Descrição<br>Contém a descrição da receita para a qual o DAE incluído para pagamento em DAE único foi<br>gerado.                                                                                                    |
| Campo<br>Receita<br>Período de Referência                                            | Descrição         Contém a descrição da receita para a qual o DAE incluído para pagamento em DAE único foi gerado.         Contém o período de referência selecionado para o DAE incluído para pagamento em DAE único.                                                                                                    |
| Campo<br>Receita<br>Período de Referência<br>Valor (R\$)                             | Descrição         Contém a descrição da receita para a qual o DAE incluído para pagamento em DAE único foi gerado.         Contém o período de referência selecionado para o DAE incluído para pagamento em DAE único.         Contém o valor total do DAE incluído para pagamento em DAE único.                                                                                                    |
| Campo<br>Receita<br>Período de Referência<br>Valor (R\$)                             | Descrição         Contém a descrição da receita para a qual o DAE incluído para pagamento em DAE único foi gerado.         Contém o período de referência selecionado para o DAE incluído para pagamento em DAE único.         Contém o valor total do DAE incluído para pagamento em DAE único.         Botão a ser utilizado, caso deseje excluir um DAE que foi incluído para pagamento em DAE único.                                                                                                    |
| Campo<br>Receita<br>Período de Referência<br>Valor (R\$)<br>(Excluir)                | Descrição         Contém a descrição da receita para a qual o DAE incluído para pagamento em DAE único foi gerado.         Contém o período de referência selecionado para o DAE incluído para pagamento em DAE único.         Contém o valor total do DAE incluído para pagamento em DAE único.         Botão a ser utilizado, caso deseje excluir um DAE que foi incluído para pagamento em DAE único.         Botão utilizado para verificar os detalhes do DAE incluído para pagamento em DAE único.                                                                                                    |
| Campo<br>Receita<br>Período de Referência<br>Valor (R\$)<br>Xalor (R\$)<br>(Excluir) | Descrição         Contém a descrição da receita para a qual o DAE incluído para pagamento em DAE único foi gerado.         Contém o período de referência selecionado para o DAE incluído para pagamento em DAE único.         Contém o valor total do DAE incluído para pagamento em DAE único.         Botão a ser utilizado, caso deseje excluir um DAE que foi incluído para pagamento em DAE único.         Botão utilizado para verificar os detalhes do DAE incluído para pagamento em DAE único.         Ao selecionar o item e clicar neste botão, o sistema exibe Popup com os campos                                                                                                    |
| Campo<br>Receita<br>Período de Referência<br>Valor (R\$)<br>(Excluir)<br>(Detalhes)  | Descrição         Contém a descrição da receita para a qual o DAE incluído para pagamento em DAE único foi gerado.         Contém o período de referência selecionado para o DAE incluído para pagamento em DAE único.         Contém o valor total do DAE incluído para pagamento em DAE único.         Botão a ser utilizado, caso deseje excluir um DAE que foi incluído para pagamento em DAE único.         Botão utilizado para verificar os detalhes do DAE incluído para pagamento em DAE único.         Ao selecionar o item e clicar neste botão, o sistema exibe Popup com os campos preenchidos com os dados do DAE selecionado para visualização do detalhe:                                                                                                    |
| Campo<br>Receita<br>Período de Referência<br>Valor (R\$)<br>(Excluir)<br>(Detalhes)  | Descrição         Contém a descrição da receita para a qual o DAE incluído para pagamento em DAE único foi gerado.         Contém o período de referência selecionado para o DAE incluído para pagamento em DAE único.         Contém o valor total do DAE incluído para pagamento em DAE único.         Botão a ser utilizado, caso deseje excluir um DAE que foi incluído para pagamento em DAE único.         Botão utilizado para verificar os detalhes do DAE incluído para pagamento em DAE único.         Ao selecionar o item e clicar neste botão, o sistema exibe Popup com os campos preenchidos com os dados do DAE selecionado para visualização do detalhe:         ICMS;                                                                                                    |
| Campo<br>Receita<br>Período de Referência<br>Valor (R\$)<br>(Excluir)<br>(Detalhes)  | Descrição         Contém a descrição da receita para a qual o DAE incluído para pagamento em DAE único foi gerado.         Contém o período de referência selecionado para o DAE incluído para pagamento em DAE único.         Contém o valor total do DAE incluído para pagamento em DAE único.         Botão a ser utilizado, caso deseje excluir um DAE que foi incluído para pagamento em DAE único.         Botão utilizado para verificar os detalhes do DAE incluído para pagamento em DAE único.         Ao selecionar o item e clicar neste botão, o sistema exibe Popup com os campos preenchidos com os dados do DAE selecionado para visualização do detalhe:         ICMS;         Receita;                                                                                                    |
| Campo<br>Receita<br>Período de Referência<br>Valor (R\$)<br>(Excluir)<br>(Detalhes)  | <ul> <li>Descrição</li> <li>Contém a descrição da receita para a qual o DAE incluído para pagamento em DAE único foi gerado.</li> <li>Contém o período de referência selecionado para o DAE incluído para pagamento em DAE único.</li> <li>Contém o valor total do DAE incluído para pagamento em DAE único.</li> <li>Botão a ser utilizado, caso deseje excluir um DAE que foi incluído para pagamento em DAE único.</li> <li>Botão utilizado para verificar os detalhes do DAE incluído para pagamento em DAE único.</li> <li>Ao selecionar o item e clicar neste botão, o sistema exibe Popup com os campos preenchidos com os dados do DAE selecionado para visualização do detalhe: <ul> <li>ICMS;</li> <li>Receita;</li> <li>Data de Vencimento;</li> </ul> </li> </ul>                                                                                                    |
| Campo<br>Receita<br>Período de Referência<br>Valor (R\$)<br>(Excluir)<br>(Detalhes)  | Descrição         Contém a descrição da receita para a qual o DAE incluído para pagamento em DAE único foi gerado.         Contém o período de referência selecionado para o DAE incluído para pagamento em DAE único.         Contém o valor total do DAE incluído para pagamento em DAE único.         Botão a ser utilizado, caso deseje excluir um DAE que foi incluído para pagamento em DAE único.         Botão utilizado para verificar os detalhes do DAE incluído para pagamento em DAE único.         Ao selecionar o item e clicar neste botão, o sistema exibe Popup com os campos preenchidos com os dados do DAE selecionado para visualização do detalhe:         ICMS;         Receita;         Data de Vencimento;         Data de Pagamento;                                                                                                    |
| Campo<br>Receita<br>Período de Referência<br>Valor (R\$)<br>(Excluir)<br>(Detalhes)  | Descrição         Contém a descrição da receita para a qual o DAE incluído para pagamento em DAE único foi gerado.         Contém o período de referência selecionado para o DAE incluído para pagamento em DAE único.         Contém o valor total do DAE incluído para pagamento em DAE único.         Botão a ser utilizado, caso deseje excluir um DAE que foi incluído para pagamento em DAE único.         Botão utilizado para verificar os detalhes do DAE incluído para pagamento em DAE único.         Botão utilizado para verificar os detalhes do DAE incluído para pagamento em DAE único.         Ao selecionar o item e clicar neste botão, o sistema exibe Popup com os campos preenchidos com os dados do DAE selecionado para visualização do detalhe:         ICMS;         Receita;         Data de Vencimento;         Data de Pagamento;         Período de Referência;                                                                                             |
| Campo<br>Receita<br>Período de Referência<br>Valor (R\$)<br>(Excluir)<br>(Detalhes)  | Descrição         Contém a descrição da receita para a qual o DAE incluído para pagamento em DAE único foi gerado.         Contém o período de referência selecionado para o DAE incluído para pagamento em DAE único.         Contém o valor total do DAE incluído para pagamento em DAE único.         Botão a ser utilizado, caso deseje excluir um DAE que foi incluído para pagamento em DAE único.         Botão utilizado para verificar os detalhes do DAE incluído para pagamento em DAE único.         Ao selecionar o item e clicar neste botão, o sistema exibe Popup com os campos preenchidos com os dados do DAE selecionado para visualização do detalhe:         ICMS;         Receita;         Data de Vencimento;         Data de Pagamento;         Período de Referência;         Número Documento de Origem;                                                                                                    |
| Campo<br>Receita<br>Período de Referência<br>Valor (R\$)<br>(Excluir)<br>(Detalhes)  | Descrição         Contém a descrição da receita para a qual o DAE incluído para pagamento em DAE único foi gerado.         Contém o período de referência selecionado para o DAE incluído para pagamento em DAE único.         Contém o valor total do DAE incluído para pagamento em DAE único.         Botão a ser utilizado, caso deseje excluir um DAE que foi incluído para pagamento em DAE único.         Botão utilizado para verificar os detalhes do DAE incluído para pagamento em DAE único.         Ao selecionar o item e clicar neste botão, o sistema exibe Popup com os campos preenchidos com os dados do DAE selecionado para visualização do detalhe:         ICMS;         Receita;         Data de Vencimento;         Data de Pagamento;         Período de Referência;         Número Documento de Origem;         Valor da Receita;                                                                                                    |
| Campo<br>Receita<br>Período de Referência<br>Valor (R\$)<br>(Excluir)<br>(Detalhes)  | Descrição         Contém a descrição da receita para a qual o DAE incluído para pagamento em DAE único foi gerado.         Contém o período de referência selecionado para o DAE incluído para pagamento em DAE único.         Contém o valor total do DAE incluído para pagamento em DAE único.         Botão a ser utilizado, caso deseje excluir um DAE que foi incluído para pagamento em DAE único.         Botão utilizado para verificar os detalhes do DAE incluído para pagamento em DAE único.         Botão utilizado para verificar os detalhes do DAE incluído para pagamento em DAE único.         Ao selecionar o item e clicar neste botão, o sistema exibe Popup com os campos preenchidos com os dados do DAE selecionado para visualização do detalhe:         ICMS;         Receita;         Data de Vencimento;         Período de Referência;         Número Documento de Origem;         Valor da Receita;         Multa;                                           |
| Campo<br>Receita<br>Período de Referência<br>Valor (R\$)<br>(Excluir)<br>(Detalhes)  | Descrição         Contém a descrição da receita para a qual o DAE incluído para pagamento em DAE único foi gerado.         Contém o período de referência selecionado para o DAE incluído para pagamento em DAE único.         Contém o valor total do DAE incluído para pagamento em DAE único.         Botão a ser utilizado, caso deseje excluir um DAE que foi incluído para pagamento em DAE único.         Botão utilizado para verificar os detalhes do DAE incluído para pagamento em DAE único.         Botão utilizado para verificar os detalhes do DAE incluído para pagamento em DAE único.         Ao selecionar o item e clicar neste botão, o sistema exibe Popup com os campos preenchidos com os dados do DAE selecionado para visualização do detalhe:         ICMS;         Receita;         Data de Vencimento;         Pata de Pagamento;         Período de Referência;         Número Documento de Origem;         Valor da Receita;         Multa;         Juros; |
| Campo<br>Receita<br>Período de Referência<br>Valor (R\$)<br>(Excluir)<br>(Detalhes)  | Descrição         Contém a descrição da receita para a qual o DAE incluído para pagamento em DAE único foi gerado.         Contém o período de referência selecionado para o DAE incluído para pagamento em DAE único.         Contém o valor total do DAE incluído para pagamento em DAE único.         Botão a ser utilizado, caso deseje excluir um DAE que foi incluído para pagamento em DAE único.         Botão utilizado para verificar os detalhes do DAE incluído para pagamento em DAE único.         Ao selecionar o item e clicar neste botão, o sistema exibe Popup com os campos preenchidos com os dados do DAE selecionado para visualização do detalhe:         ICMS;         Receita;         Data de Vencimento;         Data de Referência;         Número Documento de Origem;         Valor da Receita;         Multa;         Juros;         Total;                                                                                                    |

| Emitir Documento de Arrecadação Estadual - ITCD |                                                                                                    |
|-------------------------------------------------|----------------------------------------------------------------------------------------------------|
| Campo                                           | Descrição                                                                                                    |
| ITCD                                            | Campo para a seleção do ITCD CAUSA MORTIS E DOAÇÃO para gerar o DAE.                                                                                                    |
| Tipo de Identificação                           | Campo para seleção dos dados da pessoa que efetuará o pagamento:<br>Selecione:<br>• "CPF" se for pessoa física<br>• "CNPJ" se for pessoa jurídica.<br>Seleção obrigatória.                                                                                                    |
| Identificação                                   | Campo preenchido com o Número de Identificação da pessoa que efetuará o pagamento de acordo com a opção selecionada no campo "Tipo de Identificação":<br>- Se selecionado "CPF", Digitar Número do CPF;<br>- Se selecionado "CNPJ", Digitar Número do CNPJ.<br>Preenchimento obrigatório. |
| Pesquisar                                       | Assim que todos os outros campos estiverem preenchidos, clicar no comando "Pesquisar".                                                                                                    |
| Identificação do Contri                         | buinte                                                                                                    |
| Campo                                           | Descrição                                                                                                    |
| "CPF" ou "CNPJ" e<br>número de<br>identificação | Número de identificação da pessoa física ou jurídica que efetuará o pagamento, preenchido<br>na tela anterior.<br>O campo já vem preenchido pelo sistema.                                                                                                    |
| UF *                                            | Caso este campo já não venha preenchido pelo sistema, selecionar a sigla da unidade da federação do endereço do contribuinte pessoa física ou jurídica que efetuará o pagamento. Seleção obrigatória.                                                                                     |
| Município*                                      | Caso este campo já não venha preenchido pelo sistema, selecionar o município do endereço do contribuinte pessoa física ou jurídica que efetuará o pagamento. Seleção obrigatória.                                                                                                    |

| Emitir Documento de Arrecadação Estadual - ITCD |                                                                                                |
|-------------------------------------------------|------------------------------------------------------------------------------------------------|
| Campo                                           | Descrição                                                                                      |
| * Só será necessário o p                        | preenchimento destes campos na primeira vez que o DAE for emitido. A partir da segunda vez,    |
| os campos virão preench                         | nidos.                                                                                         |
| Dados para a Emissão do DAE - ITCD              |                                                                                                |
| Campo                                           | Descrição                                                                                      |
| Receita                                         | Campo preenchido com a receita do ITCD – CAUSA MORTIS E DOAÇÃO.                                |
| Data de Pagamento                               | Data em que o pagamento será efetuado.                                                         |
|                                                 | O campo é obrigatório e pode ser preenchido ou selecionado no "calendário".                    |
| Período de Referência                           | Período de referência a que se refere o recolhimento com os campos para seleção "Mês" e "Ano". |
|                                                 | No campo "Mês", o sistema exibe os doze meses do ano.                                          |
|                                                 | No campo "Ano", o sistema exibe os últimos 06 anos, sendo que neste exercício, 2012,           |
|                                                 | 2011, 2010, 2009, 2008 e 2007.                                                                 |
|                                                 | Seleção obrigatória.                                                                           |
| Receita (R\$)                                   | Valor da receita que se deseja pagar.                                                          |
|                                                 | Preenchimento obrigatório.                                                                     |
| Multa (R\$)                                     | Valor da multa que poderá ser preenchido manualmente pelo contribuinte.                        |
|                                                 | Não é obrigatório.                                                                             |
| Juros (R\$)                                     | Valor dos juros que poderá ser preenchido manualmente pelo contribuinte.                       |
|                                                 | Não é obrigatório.                                                                             |
| Total                                           | Valor correspondente à soma dos valores preenchidos nos campos Receita (R\$); Multa (R\$)      |
|                                                 | e Juros (R\$).                                                                                 |
|                                                 | Campo calculado e preenchido automaticamente pelo sistema.                                     |
| Informações                                     | Campo livre para aposição de outras informações que o contribuinte ache relevante. Estas       |
| Complementares                                  | informações serão impressas no campo "Histórico" do Documento de Arrecadação Estadual.         |
|                                                 | Campo não obrigatório.                                                                         |
| GERAR DAE                                       | Comando a ser utilizado para a geração do DAE.                                                 |
| DESISTIR                                        | Comando a ser acionado, caso se deseje desistir dos dados preenchidos.                         |

| Emitir Documento de Arrecadação Estadual - TAXAS |                                                                                                    |
|--------------------------------------------------|----------------------------------------------------------------------------------------------------|
| Campo                                            | Descrição                                                                                                    |
| TAXAS                                            | Campo para a seleção do tipo de TAXAS para o qual deseja gerar o DAE, podendo ser:<br>• Outras Taxas<br>• Taxa de Expediente – Atos da SEF<br>• Taxa de Fiscalização Judiciária<br>• Taxa Judiciária<br>• TFAMG<br>• TFDR. |

|                         | Emitir Documento de Arrecadação Estadual – OUTRAS TAXAS                                                                                                    |
|-------------------------|----------------------------------------------------------------------------------------------------|
| Campo                   | Descrição                                                                                                    |
| Tipo de Identificação   | Campo para seleção dos dados da pessoa que efetuará o pagamento:<br>Selecione:<br>• "Inscrição Estadual" se fizer parte do cadastro de contribuintes do Estado de MG<br>• "CPF" se for pessoa física<br>• "CNPJ" se for pessoa jurídica.<br>Seleção obrigatória.                                                                                             |
| Identificação           | Campo preenchido com o Número de Identificação da pessoa que efetuará o pagamento de<br>acordo com a opção selecionada no campo "Tipo de Identificação":<br>- Se selecionado "Inscrição Estadual", Digitar Número da IE;<br>- Se selecionado "CPF", Digitar Número do CPF;<br>- Se selecionado "CNPJ", Digitar Número do CNPJ.<br>Preenchimento obrigatório. |
| Pesquisar               | Assim que todos os outros campos estiverem preenchidos, clicar no comando "Pesquisar".                                                                                                    |
| Identificação do Contri | buinte                                                                                                    |
| Campo                   | Descrição                                                                                                    |
| Tipo de Identificação   | Tipo de identificação da pessoa física ou jurídica que efetuará o pagamento, selecionado no filtro.<br>O campo já vem preenchido pelo sistema.                                                                                                    |
| Identificação           | Número de identificação da pessoa física ou jurídica que efetuará o pagamento, preenchido no filtro.<br>O campo já vem preenchido pelo sistema.                                                                                                    |
| Nome*                   | Caso este campo já não venha preenchido pelo sistema, preencher com o nome, razão social ou denominação do contribuinte pessoa física ou jurídica que efetuará o pagamento. Preenchimento obrigatório.                                                                                                    |
| UF *                    | Caso este campo já não venha preenchido pelo sistema, selecionar a sigla da unidade da federação do endereço do contribuinte pessoa física ou jurídica que efetuará o pagamento. Seleção obrigatória.                                                                                                    |
| Município*              | Caso este campo já não venha preenchido pelo sistema, selecionar o município do endereço do contribuinte pessoa física ou jurídica que efetuará o pagamento.                                                                                                    |

|                          | Seleção obrigatória.                                                                        |  |
|--------------------------|---------------------------------------------------------------------------------------------|--|
| * Só será necessário o p | preenchimento destes campos na primeira vez que o DAE for emitido. A partir da segunda vez, |  |
| os campos virão preench  | nidos.                                                                                      |  |
| Dados para a Emissão     | Dados para a Emissão do DAE – OUTRAS TAXAS                                                  |  |
| Campo                    | Descrição                                                                                   |  |
| TAXAS                    | Campo para a seleção do tipo de TAXA para o qual deseja gerar o DAE                         |  |
| Data de Vencimento       | Data de vencimento para o pagamento da receita.                                             |  |
|                          | O campo pode ser preenchido ou pode ser efetuada seleção no "Calendário".                   |  |
|                          | Preenchimento não obrigatório                                                               |  |
|                          | A Data de Validade do DAE será sempre o último dia útil do exercício corrente.              |  |
| Período de Referência    | Período de referência a que se refere o recolhimento com os campos para seleção "Mês" e     |  |
|                          | "Ano".                                                                                      |  |
|                          | No campo "Mês", o sistema exibe os doze meses do ano.                                       |  |
|                          | No campo "Ano", o sistema exibe os últimos 06 anos, sendo que neste exercício, 2012,        |  |
|                          | 2011, 2010, 2009, 2008 e 2007.                                                              |  |
|                          | Seleção obrigatória.                                                                        |  |
| Receita (R\$)            | Valor da receita que se deseja pagar.                                                       |  |
|                          | Preenchimento obrigatorio.                                                                  |  |
| Multa (R\$)              | Valor da multa que poderá ser preenchido manualmente pelo contribuinte.                     |  |
|                          | Não é obrigatório.                                                                          |  |
| Juros (R\$)              | Valor dos juros que poderá ser preenchido manualmente pelo contribuinte.                    |  |
|                          | Não é obrigatório.                                                                          |  |
| Total                    | Valor correspondente à soma dos valores preenchidos nos campos Receita (R\$); Multa (R\$)   |  |
|                          | e Juros (R\$).                                                                              |  |
|                          | Campo calculado e preenchido automaticamente pelo sistema.                                  |  |
| Informações              | Campo livre para aposição de outras informações que o contribuinte ache relevante. Estas    |  |
| Complementares           | informações serão impressas no campo "Histórico" do Documento de Arrecadação Estadual.      |  |
|                          | Campo nao obrigatorio.                                                                      |  |
| GERAR DAE                | Comando a ser utilizado para a geração do DAE.                                              |  |
| DESISTIR                 | Comando a ser acionado, caso se deseje desistir dos dados preenchidos.                      |  |

| Emitir Documento de Arrecadação Estadual - TAXA DE EXPEDIENTE – ATOS SEF |                                                                                                    |  |
|--------------------------------------------------------------------------|----------------------------------------------------------------------------------------------------|--|
| Tipo de Identificação                                                    | Campo para seleção dos dados da pessoa que efetuará o pagamento:<br>Selecione:<br>• "Inscrição Estadual" se fizer parte do cadastro de contribuintes do Estado de MG<br>• "CPF" se for pessoa física<br>• "CNPJ" se for pessoa jurídica.<br>Seleção obrigatória.                                                                                             |  |
| Identificação                                                            | Campo preenchido com o Número de Identificação da pessoa que efetuará o pagamento de<br>acordo com a opção selecionada no campo "Tipo de Identificação":<br>- Se selecionado "Inscrição Estadual", Digitar Número da IE;<br>- Se selecionado "CPF", Digitar Número do CPF;<br>- Se selecionado "CNPJ", Digitar Número do CNPJ.<br>Preenchimento obrigatório. |  |
| Pesquisar                                                                | Assim que todos os outros campos estiverem preenchidos, clicar no comando "Pesquisar".                                                                                                    |  |
| Identificação do Contri                                                  | buinte                                                                                                    |  |
| Campo                                                                    | Descrição                                                                                                    |  |
| Tipo de Identificação                                                    | Tipo de identificação da pessoa física ou jurídica que efetuará o pagamento, selecionado no filtro.<br>O campo já vem preenchido pelo sistema.                                                                                                    |  |
| Identificação                                                            | Número de identificação da pessoa física ou jurídica que efetuará o pagamento, preenchido no filtro.                                                                                                    |  |
| NI                                                                       | O campo ja vem preenchido pelo sistema.                                                                                                    |  |
| Nome                                                                     | social ou denominação do contribuinte pessoa física ou jurídica que efetuará o pagamento.<br>Preenchimento obrigatório.                                                                                                    |  |
| UF *                                                                     | Caso este campo já não venha preenchido pelo sistema, selecionar a sigla da unidade da federação do endereço do contribuinte pessoa física ou jurídica que efetuará o pagamento. Seleção obrigatória.                                                                                                    |  |
| Município*                                                               | Caso este campo já não venha preenchido pelo sistema, selecionar o município do endereço do contribuinte pessoa física ou jurídica que efetuará o pagamento. Seleção obrigatória.                                                                                                    |  |
| * Só será necessário o p                                                 | reenchimento destes campos na primeira vez que o DAE for emitido. A partir da segunda vez,                                                                                                    |  |
| os campos virão preenchidos.                                             |                                                                                                    |  |
| Dados para a Emissão do DAE – TAXA DE EXPEDIENTE – ATOS SEF              |                                                                                                    |  |
| Campo                                                                    | Descrição                                                                                                    |  |
| Serviço                                                                  | Campo para a seleção do serviço da Taxa de Expediente Atos da SEF para o qual deseja gerar o DAE                                                                                                    |  |
| Protocolo                                                                | O campo "Protocolo" somente será de preenchimento obrigatório para os seguintes serviços:<br>• Concessão de Inscrição Estadual                                                                                                    |  |

|               | <ul> <li>Concessão de Inscrição Estadual Cadastro Nacional</li> <li>Reabilitação de Gráfica</li> <li>Reativação de Inscrição Estadual</li> <li>Reativação de Inscrição Estadual Cadastro Nacional</li> <li>Reitivação de Inscrição Estadual Cadastro Nacional</li> </ul> |
|---------------|----------------------------------------------------------------------------------------------------|
|               | <ul> <li>Solicitação de AIDF para Impressor Autônomo</li> </ul>                                                                                                    |
| Receita (R\$) | Valor preenchido automaticamente pelo sistema.                                                                                                    |
| Multa (R\$)   | Valor da multa que poderá ser preenchido manualmente pelo contribuinte.<br>Não é obrigatório.                                                                                                    |
| Juros (R\$)   | Valor dos juros que poderá ser preenchido manualmente pelo contribuinte.<br>Não é obrigatório.                                                                                                    |
| Total         | Valor correspondente à soma dos valores dos campos Receita (R\$); Multa (R\$) e Juros (R\$).<br>(R\$).                                                                                                    |
|               | Compo da ca da do el precionario a domaica de DAE                                                                                                    |
|               | Comando a ser utilizado para a geração do DAE.                                                                                                    |
| DESISTIR      | Comando a ser acionado, caso se deseje desistir dos dados preenchidos.                                                                                                    |

| Emitir Documento de Arrecadação Estadual - TAXA DE FISCALIZAÇÃO JUDICIÁRIA |                                                                                                    |
|----------------------------------------------------------------------------|----------------------------------------------------------------------------------------------------|
| CNPJ                                                                       | Campo preenchido com o Número do CNPJ do contribuinte que efetuará o pagamento.<br>Preenchimento obrigatório.                                                                                                    |
| Pesquisar                                                                  | Assim que todos os outros campos estiverem preenchidos, clicar no comando "Pesquisar".                                                                                                    |
| Identificação do Contri                                                    | buinte                                                                                                    |
| Campo                                                                      | Descrição                                                                                                    |
| Tipo de Identificação                                                      | Campo preenchido com o Tipo de Identificação "CNPJ"<br>O campo já vem preenchido pelo sistema.                                                                                                    |
| Identificação                                                              | Número de identificação da pessoa jurídica que efetuará o pagamento, preenchido no filtro.<br>O campo já vem preenchido pelo sistema.                                                                                                    |
| Nome*                                                                      | Caso este campo já não venha preenchido pelo sistema, preencher com o nome, razão social ou denominação do contribuinte pessoa física ou jurídica que efetuará o pagamento. Preenchimento obrigatório.                                                                                            |
| UF *                                                                       | Caso este campo já não venha preenchido pelo sistema, selecionar a sigla da unidade da federação do endereço do contribuinte pessoa física ou jurídica que efetuará o pagamento. Seleção obrigatória.                                                                                             |
| Município*                                                                 | Caso este campo já não venha preenchido pelo sistema, selecionar o município do endereço<br>do contribuinte pessoa física ou jurídica que efetuará o pagamento.<br>Seleção obrigatória.                                                                                                    |
| * Só será necessário o p<br>os campos virão preench                        | reenchimento destes campos na primeira vez que o DAE for emitido. A partir da segunda vez, nidos.                                                                                                    |
| Dados para a Emissão                                                       | do DAE – TAXA DE FISCALIZAÇÃO JUDICIÁRIA                                                                                                    |
| Período de Apuração                                                        |                                                                                                    |
| Campo                                                                      | Descrição                                                                                                    |
| Período                                                                    | Campo para selecionar o período que pode ser:<br>• "Do dia 1º ao 7º do mês";<br>• "Do dia 8º ao 14º do mês";<br>• "Do 15º ao 21º do mês";<br>• "Do dia 22º ao fim do mês" ou<br>• "Do 1º ao último dia do mês".<br>Seleção obrigatória.                                                           |
| Mês                                                                        | No campo "Mês", o sistema exibe os doze meses do ano para seleção.<br>Seleção obrigatória.                                                                                                    |
| Ano                                                                        | No campo "Ano", o sistema exibe os últimos 06 anos para seleção, sendo que neste exercício, 2012, 2011, 2010, 2009, 2008 e 2007. Seleção obrigatória.                                                                                                    |
| Dados para Emissão de                                                      | o DAE – Taxa de Fiscalização Judiciária                                                                                                    |
| Data de Vencimento                                                         | Data de vencimento para o pagamento da receita.<br>O campo é preenchido automaticamente pelo sistema com base nas informações selecionadas no container "Período de Apuração".                                                                                                    |
| Data de Pagamento                                                          | Data em que o pagamento será efetuado.<br>O campo não é obrigatório e pode ser preenchido ou selecionado no "calendário".<br>Caso o campo não seja informado, a Data de Validade do DAE será de acordo com as<br>regras de cálculo de multa e juros da receita selecionada para a geração do DAE. |
| Receita (R\$)                                                              | Valor da receita que se deseja pagar.<br>Preenchimento obrigatório.                                                                                                    |
| Calcular                                                                   | Ao clicar no botão "Calcular", o sistema efetua o cálculo dos acréscimos legais devidos de acordo com a Data de Vencimento informada e de acordo com as regras de cálculo estabelecidas para a receita selecionada.<br>Não é obrigatório.                                                         |
| Multa (R\$)                                                                | Valor da multa que poderá ser preenchido automaticamente pelo sistema, quando clicado no botão "Calcular" ou preenchido manualmente pelo contribuinte.<br>Não é obrigatório.                                                                                                    |

| luroo (P¢)              | Valor dos juros que paderá ser prespetido automaticomente pala sistema, quendo disado          |
|-------------------------|------------------------------------------------------------------------------------------------|
| Julos (R\$)             | valor dos juros que podera ser preencrido automaticamente pelo sistema, quando cicado          |
|                         | no botao Calcular ou preenchido manualmente pelo contribuinte.                                 |
| ·                       | Nao e obrigatorio.                                                                             |
| Total                   | Valor correspondente à soma dos valores preenchidos nos campos Receita (R\$); Multa (R\$)      |
|                         | e Juros (R\$).                                                                                 |
|                         | Campo calculado e preenchido automaticamente pelo sistema.                                     |
| Informações             | Campo livre para aposição de outras informações que o contribuinte ache relevante. Estas       |
| Complementares          | informações serão impressas no campo "Histórico" do Documento de Arrecadação Estadual.         |
|                         | Campo não obrigatório.                                                                         |
| GERAR DAE               | Comando a ser utilizado para a geração do DAE.                                                 |
| DESISTIR                | Comando a ser acionado, caso se deseje desistir dos dados preenchidos.                         |
| INCLUIR RECEITA         | Comando a ser utilizado caso o contribuinte queira incluir receita para pagamento em um        |
| PARA PAGAMENTO          | DAE Único.                                                                                     |
| EM DAE ÚNICO            | Ao clicar em "Incluir Receita para Pagamento em DAE Único", o sistema exibe a Mensagem:        |
|                         | "Item adicionado com sucesso." E o container "Receitas incluídas para pagamento em DAE         |
|                         | único" com o DAE incluído                                                                      |
| Receitas incluídas para | pagamento em DAF Único – DAF Consolidado - Taxa de Fiscalização Judiciária                     |
| Data de Pagamento do    | DAF Línico                                                                                     |
| Campo                   | Dascricão                                                                                      |
| Dete de Degemente de    | Companyiao                                                                                     |
|                         | campo exibe a Data de Fagamento preenchida na geração do DAE que foi incluido para             |
| DAE UNICO               | pagamento em DAE unico.                                                                        |
| Atualizar Data de       | Comando utilizado para alterar o campo Data de Pagamento .                                     |
| Pagamento               | Caso a Data de Pagamento seja alterada e seja clicado no comando Atualizar Data de             |
|                         | Pagamento, o sistema exibe a seguinte mensagen:                                                |
|                         | A alteração da data de pagamento retaz o calculo dos valores de multa e juros de todas as      |
|                         | receitas incluídas anteriormente no DAE Consolidado. Deseja alterar?" E os Botoes "OK" e       |
| <b>_</b>                |                                                                                                |
| Data de Validade        | Campo preenchido pelo sistema com a Data de Validade calculada de acordo com as regras         |
|                         | estabelecidas para a receita que o DAE incluido foi gerado.                                    |
| lotal                   | Campo preenchido pelo sistema com o valor total do DAE incluído para pagamento em DAE          |
|                         |                                                                                                |
| l otal de Itens         | Campo preenchido pelo sistema com o total de DAE incluido para pagamento em DAE                |
|                         |                                                                                                |
| Receitas incluidas para | pagamento em DAE unico                                                                         |
| Campo                   | Descrição                                                                                      |
| Período de Referência   | Contém o período de referência selecionado para o DAE incluído para pagamento em DAE<br>único. |
| Valor (R\$)             | Contém o valor total do DAE incluído para pagamento em DAE único.                              |
|                         | Botão a ser utilizado, caso deseje excluir um DAE que foi incluído para pagamento em DAE       |
| (Excluir)               | único.                                                                                         |
|                         | Botão utilizado para verificar os detalhes do DAE incluído para pagamento em DAE único         |
|                         | An selectionar o item a clicar neste botto o sistema avite Dopun com os campos                 |
| (Detalhes)              | no selectionar o mem e circa neste bolac, o sistema existe i opue com os campos                |
|                         | Tava de Eiscalização Iudiciária:                                                               |
|                         | - Data de Vencimento:                                                                          |
|                         | - Data de Vendiniento,<br>Daríada da Apuração:                                                 |
|                         | - Felloud de Apulação,<br>Velor de Respito:                                                    |
|                         | - Valui ua Reuelia,<br>Multo:                                                                  |
|                         | - Wuita,                                                                                       |
|                         | - Julios,<br>Totol:                                                                            |
|                         | - I Ulai,                                                                                      |
|                         | - momações complementales.                                                                     |

|                               | Emitir Documento de Arrecadação Estadual - TAXA JUDICIÁRIA                                                                                                    |
|-------------------------------|----------------------------------------------------------------------------------------------------|
| Tipo de Identificação         | Campo para seleção dos dados da pessoa que efetuará o pagamento:<br>Selecione:<br>• "CNPJ" se for pessoa jurídica.<br>• "CPF" se for pessoa física<br>Seleção obrigatória.                                                                                                    |
| Identificação                 | Campo preenchido com o Número de Identificação da pessoa que efetuará o pagamento de<br>acordo com a opção selecionada no campo "Tipo de Identificação":<br>- Se selecionado "CNPJ", Digitar Número do CNPJ;<br>- Se selecionado "CPF", Digitar Número do CPF.<br>Preenchimento obrigatório. |
| Pesquisar                     | Assim que todos os outros campos estiverem preenchidos, clicar no comando "Pesquisar".                                                                                                    |
| Identificação do Contribuinte |                                                                                                    |
| Campo                         | Descrição                                                                                                    |
| Tipo de Identificação         | Tipo de identificação da pessoa física ou jurídica que efetuará o pagamento, selecionado no filtro.<br>O campo já vem preenchido pelo sistema.                                                                                                    |
| Identificação                 | Número de identificação da pessoa física ou jurídica que efetuará o pagamento, preenchido                                                                                                    |

|                          | T                                                                                           |
|--------------------------|---------------------------------------------------------------------------------------------|
|                          | no filtro.                                                                                  |
| No *                     | O campo ja vem preencinoo peio sistema.                                                     |
| Nome                     | Caso este campo ja nao venna preencnico pelo sistema, preencher com o nome, razao           |
|                          | social ou denominação do contribuinte pessoa física ou jurídica que eretuara o pagamento.   |
|                          | Preenchimento obrigatorio.                                                                  |
| UF *                     | Caso este campo la nao venha preenchido pelo sistema, selecionar a sigla da unidade da      |
|                          | tederação do endereço do contribuinte pessoa física ou jurídica que efetuara o pagamento.   |
|                          | Seleçao obrigatoria.                                                                        |
| Município*               | Caso este campo já não venha preenchido pelo sistema, selecionar o município do endereço    |
|                          | do contribuinte pessoa física ou jurídica que efetuará o pagamento.                         |
|                          | Seleção obrigatória.                                                                        |
| * Só será necessário o p | preenchimento destes campos na primeira vez que o DAE for emitido. A partir da segunda vez, |
| os campos virão preencl  | nidos.                                                                                      |
| Dados para a Emissão     | do DAE – TAXA JUDICIARIA                                                                    |
| Campo                    | Descrição                                                                                   |
| Data de Vencimento       | Data de vencimento para o pagamento da receita.                                             |
|                          | O campo pode ser preenchido ou pode ser efetuada seleção no "Calendário".                   |
|                          | Preenchimento obrigatório                                                                   |
| Data de Pagamento        | Data de Pagamento para a receita.                                                           |
|                          | O campo pode ser preenchido ou pode ser efetuada seleção no "Calendário".                   |
|                          | Preenchimento obrigatório                                                                   |
| Período de Referência    | Período de referência a que se refere o recolhimento com os campos para seleção "Mês" e     |
|                          | "Ano".                                                                                      |
|                          | No campo "Mês", o sistema exibe os doze meses do ano.                                       |
|                          | No campo "Ano", o sistema exibe os últimos 06 anos, sendo que neste exercício, 2012,        |
|                          | 2011, 2010, 2009, 2008 e 2007.                                                              |
|                          | Seleção obrigatória.                                                                        |
| Receita (R\$)            | Valor da receita que se deseja pagar.                                                       |
|                          | Preenchimento obrigatório.                                                                  |
| Calcular                 | Ao clicar no botão "Calcular", o sistema efetua o cálculo dos acréscimos legais devidos de  |
|                          | acordo com a Data de Vencimento informada e de acordo com as regras de cálculo              |
|                          | estabelecidas para a receita selecionada.                                                   |
|                          | Não é obrigatório.                                                                          |
| Multa (R\$)              | Valor da multa que poderá ser preenchido automaticamente pelo sistema, quando clicado no    |
|                          | botão "Calcular" ou preenchido manualmente pelo contribuinte.                               |
|                          | Não é obrigatório.                                                                          |
| Juros (R\$)              | Valor dos juros que poderá ser preenchido automaticamente pelo sistema, quando clicado      |
|                          | no botão "Calcular" ou preenchido manualmente pelo contribuinte.                            |
|                          | Não é obrigatório.                                                                          |
| Total                    | Valor correspondente à soma dos valores preenchidos nos campos Receita (R\$); Multa (R\$)   |
|                          | e Juros (R\$).                                                                              |
|                          | Campo calculado e preenchido automaticamente pelo sistema.                                  |
| Informações              | Campo livre para aposição de outras informações que o contribuinte ache relevante. Estas    |
| Complementares           | informações serão impressas no campo "Histórico" do Documento de Arrecadação Estadual.      |
|                          | Campo não obrigatório.                                                                      |
| GERAR DAE                | Comando a ser utilizado para a geração do DAE.                                              |
| DESISTIR                 | Comando a ser acionado, caso se deseje desistir dos dados preenchidos.                      |

| Emitir Documento de Arrecadação – TFAMG |                                                                                                    |
|-----------------------------------------|----------------------------------------------------------------------------------------------------|
| Tipo de Identificação                   | Campo para seleção dos dados da pessoa que efetuará o pagamento:<br>Selecione:<br>• "CPF" se for pessoa física<br>• "CNPJ" se for pessoa jurídica.<br>Seleção obrigatória.                                                                                                    |
| Identificação                           | Campo preenchido com o Número de Identificação da pessoa que efetuará o pagamento de acordo com a opção selecionada no campo "Tipo de Identificação":<br>- Se selecionado "CPF", Digitar Número do CPF;<br>- Se selecionado "CNPJ", Digitar Número do CNPJ.<br>Preenchimento obrigatório. |
| Trimestre                               | Campo para seleção do Trimestre que se deseja pesquisar o DAE: 1º Trimestre; 2º Trimestre; 3º Trimestre ou 4º Trimestre.<br>Seleção não obrigatória.                                                                                                    |
| Exercício                               | Campo para seleção do "Ano", o sistema exibe os últimos 06 anos, sendo que neste exercício, 2012, 2011, 2010, 2009, 2008 e 2007. Seleção não obrigatória.                                                                                                    |
| Pesquisar                               | Comando utilizado para pesquisar os dados informados no "Filtro", Obs.: Caso queira verificar todos os DAE de TFAMG em aberto para todos os Trimestres e Exercícios, não selecionar nenhum Trimestre e nenhum Exercício e clicar em "Pesquisar"                                           |
| Dados do Contribuinte – TFAMG           |                                                                                                    |
| Campo                                   | Descrição                                                                                                    |

| Tipo de Identificação    | Tipo de identificação da pessoa física ou jurídica que efetuará o pagamento, selecionado no filtro.                                                                 |
|--------------------------|----------------------------------------------------------------------------------------------------|
|                          | O campo já vem preenchido pelo sistema.                                                                                                    |
| Identificação            | Número de identificação da pessoa física ou jurídica que efetuará o pagamento, preenchido no filtro.                                                                |
| Nome                     | O campo ja vem preenchido pelo sistema.                                                                                                    |
| Nome                     | Campo com o nome, razao social ou denominação do contribuinte pessoa física ou jurídica<br>que efetuará o pagamento.                                                |
| TEAMG EM ABERTO          | O campo ja vem preenchido pelo sistema.                                                                                                    |
|                          | Descrição                                                                                                    |
| Número do DAE            | Número do DAE de TFAMG que está sem pagamento em nosso sistema.                                                                                                    |
| Trimestre/Barra          | Trimestre/Exercício referente ao DAE de TFAMG que está sem pagamento em nosso                                                                                       |
| Exercício                | sistema.                                                                                                    |
| Vencimento               | Data de Vencimento do DAE de TFAMG que está sem pagamento em nosso sistema.                                                                                         |
| Receita (R\$)            | Valor da receita do DAE de TFAMG que está sem pagamento em nosso sistema.                                                                                           |
| Multa (R\$)              | Valor da multa calculado automaticamente pelo sistema de acordo com a Data de Vencimento do DAE.                                                                    |
| Juros (R\$)              | Valor dos juros calculado automaticamente pelo sistema de acordo com a Data de Vencimento do DAE.                                                                   |
| Total                    | Valor correspondente à soma dos valores constantes nos campos Receita (R\$); Multa (R\$) e Juros (R\$).                                                             |
|                          | Campo calculado e preenchido automaticamente pelo sistema.                                                                                                    |
| Fal                      | Botão utilizado para verificar os detalhes DAE de TFAMG que está sem pagamento em                                                                                   |
| (Visualizar              | nosso sistema.                                                                                                    |
| Detalhes)                | Ao selecionar o DAE e clicar neste botão, o sistema exibe Popup com os campos<br>preenchidos com os dados do DAE selecionado para visualização do detalhe do DAE da |
|                          | Peceita:                                                                                                    |
|                          | • Número do DAE <sup>.</sup>                                                                                                    |
|                          | Data de Vencimento:                                                                                                    |
|                          | • Trimestre/Exercício;                                                                                                    |
|                          | • Órgão;                                                                                                    |
|                          | Porte da Empresa;                                                                                                    |
|                          | Atividade;                                                                                                    |
|                          | <ul> <li>Grau de poluição/utilização;</li> </ul>                                                                                                    |
|                          | Valor da Receita;                                                                                                    |
|                          | Multa;                                                                                                    |
|                          | • Juros;                                                                                                    |
| GERAR DAE                | Comando a ser utilizado para a geração do DAE                                                                                                    |
| DESISTIR                 | Comando a ser acionado, caso se deseie desistir dos dados preenchidos.                                                                                              |
| Incluir Receita para pao | gamento em DAE Único – DAE Consolidado - TFAMG                                                                                                    |
| Data de Pagamento do     | DAE Único                                                                                                    |
| Campo                    | Descrição                                                                                                    |
| Data de Validade do      | Campo preenchido pelo sistema com a Data de Validade calculada de acordo com as                                                                                     |
| DAE                      | regras estabelecidas para a receita que o DAE incluído foi gerado.                                                                                                  |
| Total                    | Campo preenchido pelo sistema com o valor total do DAE incluído para pagamento em DAE                                                                               |
| <b>T</b> ( ) ) (         |                                                                                                    |
| i otal de Itens          | Campo preenchido pelo sistema com o total de DAE incluído para pagamento em DAE<br>único                                                                            |
| Receitas incluídas para  | pagamento em DAE único - TFAMG                                                                                                    |
| Campo                    | Descrição                                                                                                    |
| Número do DAE            | Número do DAE de TFAMG que foi incluído para pagamento em DAE único                                                                                                 |
| Trimestre/Exercício      | Contém o Trimestre/Exercício do DAE incluído para pagamento em DAE único.                                                                                           |
| Receita (R\$)            | Contém o valor do DAE incluído para pagamento em DAE único.                                                                                                    |
| Multa (R\$)              | Valor da multa calculado automaticamente pelo sistema de acordo com a Data de                                                                                       |
|                          | Vencimento do DAE.                                                                                                    |
| Juros (R\$)              | Valor dos juros calculado automaticamente pelo sistema de acordo com a Data de Vencimento do DAE.                                                                   |
| Total                    | Valor correspondente à soma dos valores constantes nos campos Receita (R\$); Multa (R\$)                                                                            |
|                          | e Juros (K\$).                                                                                                    |
|                          | Campo calculado e preenchido automaticamente pelo sistema.                                                                                                    |
| (Excluir)                | Botao a ser utilizado, caso deseje excluir um DAE que toi incluído para pagamento em DAE<br>único.                                                                  |
| A state                  | Botao utilizado para verificar os detalhes DAE de TFAMG que está sem pagamento em                                                                                   |
| (Detalhes)               | nosso sistema.                                                                                                    |
|                          | AU selecionar o DAE e cilcar neste potao, o sistema exibe Popup com os campos                                                                                       |
|                          | preenchiuos com os dados do DAE selecionado para visualização do detaine do DAE da<br>TEΔMG·                                                                        |
|                          | Receita:                                                                                                    |
|                          | Número do DAF:                                                                                                    |

|           | <ul> <li>Data de Vencimento;</li> <li>Trimestre/Exercício;</li> <li>Órgão;</li> <li>Porte da Empresa;</li> <li>Atividade;</li> <li>Grau de poluição/utilização;</li> <li>Valor da Receita;</li> <li>Multa;</li> <li>Juros;</li> <li>Total.</li> </ul> |
|-----------|----------------------------------------------------------------------------------------------------|
| GERAR DAE | Comando a ser utilizado para a geração do DAE.                                                                                                    |
| DESISTIR  | Comando a ser acionado, caso se deseje desistir dos dados preenchidos.                                                                                                    |

п

|                          | Emissão de Documento de Arrecadação – TFDR                                                                                                    |
|--------------------------|----------------------------------------------------------------------------------------------------|
| Tipo de Identificação    | Campo para seleção dos dados da pessoa que efetuará o pagamento:<br>Selecione:<br>• "CPF" se for pessoa física<br>• "CNPJ" se for pessoa jurídica.<br>Seleção obrigatória.                                                                                                    |
| Identificação            | Campo preenchido com o Número de Identificação da pessoa que efetuará o pagamento de acordo com a opção selecionada no campo "Tipo de Identificação":<br>- Se selecionado "CPF", Digitar Número do CPF;<br>- Se selecionado "CNPJ", Digitar Número do CNPJ.<br>Preenchimento obrigatório.                                                                                                    |
| Exercício                | Campo para seleção do "Ano", o sistema exibe os últimos 06 anos, sendo que neste exercício, 2012, 2011, 2010, 2009, 2008 e 2007. Seleção não obrigatória.                                                                                                    |
| Pesquisar                | Comando utilizado para pesquisar os dados informados no "Filtro", Obs.: Caso queira verificar todos os DAE de TFAMG em aberto para todos os Trimestres e Exercícios, não selecionar nenhum Trimestre e nenhum Exercício e clicar em "Pesquisar".                                                                                                    |
| Dados do Contribuinte    | _ TFDR                                                                                                    |
| Campo                    | Descrição                                                                                                    |
| Tipo de Identificação    | Tipo de identificação da pessoa física ou jurídica que efetuará o pagamento, selecionado no filtro.<br>O campo já vem preenchido pelo sistema.                                                                                                    |
| Identificação            | Número de identificação da pessoa física ou jurídica que efetuará o pagamento, preenchido<br>no filtro.<br>O campo já vem preenchido pelo sistema.                                                                                                    |
| Nome                     | Campo com o nome, razão social ou denominação do contribuinte pessoa física ou jurídica que efetuará o pagamento.<br>O campo já vem preenchido pelo sistema.                                                                                                    |
| TFDR EM ABERTO           |                                                                                                    |
| Campo                    | Descrição                                                                                                    |
| Número do DAE            | Número do DAE de TFDR que está sem pagamento em nosso sistema.                                                                                                    |
| Exercício                | Exercício referente ao DAE de TFDR que está sem pagamento em nosso sistema.                                                                                                    |
| Vencimento               | Data de Vencimento do DAE de TFDR que está sem pagamento em nosso sistema.                                                                                                    |
| Receita (R\$)            | Valor da receita do DAE de TFDR que está sem pagamento em nosso sistema.                                                                                                    |
| Multa (R\$)              | Valor da multa calculado automaticamente pelo sistema de acordo com a Data de Vencimento do DAE.                                                                                                    |
| Juros (R\$)              | Valor dos juros calculado automaticamente pelo sistema de acordo com a Data de Vencimento do DAE.                                                                                                    |
| lotal                    | Valor correspondente à soma dos valores constantes nos campos Receita (R\$); Multa (R\$) e<br>Juros (R\$).<br>Campo calculado e preenchido automaticamente pelo sistema.                                                                                                    |
| (Visualizar<br>Detalhes) | <ul> <li>Botão utilizado para verificar os detalhes DAE de TFDR que está sem pagamento em nosso sistema.</li> <li>Ao selecionar o DAE e clicar neste botão, o sistema exibe Popup com os campos preenchidos com os dados do DAE selecionado para visualização do detalhe do DAE da TFDR:</li> <li>Receita;</li> <li>Número do DAE;</li> <li>Data de Vencimento;</li> <li>Exercício;</li> <li>Valor da Receita;</li> <li>Multa;</li> <li>Juros;</li> <li>Total.</li> <li>Dados do Uso ou Ocupação:</li> <li>Espécie;</li> <li>Na tempo</li> </ul> |

|                          | Ocupação;                                                                                          |
|--------------------------|----------------------------------------------------------------------------------------------------|
|                          | Rodovia;                                                                                           |
|                          | Trecho Inicial;                                                                                    |
|                          | • Km Inicial:                                                                                      |
|                          | • Km final:                                                                                        |
|                          | Quantidade ou Dimensões (m2)/Fator Localização                                                     |
|                          | Quantidade de meses.                                                                               |
| GERAR DAE                | Comando a ser utilizado para a geração do DAE.                                                     |
| DESISTIR                 | Comando a ser acionado, caso se deseie desistir dos dados preenchidos.                             |
| Incluir Receita para pag | amento em DAE Único – DAE Consolidado - TFDR                                                       |
| Data de Pagamento do     |                                                                                                    |
| Campo                    |                                                                                                    |
| Data de Validade do      | Campo preenchido pelo sistema com a Data de Validade calculada de acordo com as                    |
|                          | regras estabelecidas para a receita que o DAE incluído foi gerado                                  |
| Total                    | Campo preenchido palo sistema com o valor total do DAE incluído para paramento em DAE              |
| Total                    | único                                                                                              |
| Total de Itens           | Campo preenchido pelo sistema com o total de DAE incluído para pagamento em DAE                    |
|                          |                                                                                                    |
| Receitas incluídas para  | nagamento em DAF único                                                                             |
| Campo                    |                                                                                                    |
| Número do DAE            | Número do DAE de TEDR que foi incluído para pagamento em DAE único                                 |
|                          | Contém o Exercício do DAE de TEDR incluído para pagamento em DAE único                             |
| Vencimento               | Data de Vencimento do DAE de TECR que está sem paramento em poso sistema                           |
| Receita (R\$)            | Contém o valor do DAE incluído para pagamento em DAE único.                                        |
| $Multo (P^{(1)})$        | Valor da multa calculada automaticamente nola sistema da acorda com a Data da                      |
| Μαίτα (Νφ)               | Valor da muita calculado adiomaticamente pelo sistema de acordo com a Data de<br>Vencimento do DAE |
| luroc (P¢)               | Valor dos juros calculado automaticamento polo sistema do acordo com a Data do                     |
|                          | Vencimento do DAE.                                                                                 |
| Total                    | Valor correspondente à soma dos valores constantes nos campos Receita (R\$); Multa (R\$)           |
|                          | e Juros (R\$).                                                                                     |
|                          | Campo calculado e preenchido automaticamente pelo sistema.                                         |
| X                        | Botão a ser utilizado, caso deseje excluir um DAE que foi incluído para pagamento em               |
| (Excluir)                | DAE único.                                                                                         |
|                          | Botão utilizado para verificar os detalhes DAE de TFDR que está sem pagamento em                   |
| (Detalhes)               | nosso sistema.                                                                                     |
| (2000)                   | Ao selecionar o DAE e clicar neste botão, o sistema exibe Popup com os campos                      |
|                          | preenchidos com os dados do DAE selecionado para visualização do detalhe do DAE da                 |
|                          | TFDR:                                                                                              |
|                          | Receita;                                                                                           |
|                          | Número do DAE;                                                                                     |
|                          | Data de Vencimento;                                                                                |
|                          | • Exercício;                                                                                       |
|                          | Valor da Receita;                                                                                  |
|                          | • Multa;                                                                                           |
|                          | • Juros;                                                                                           |
|                          | • Total.                                                                                           |
|                          | Dados do Uso ou Ocupação:                                                                          |
|                          | • Espécie;                                                                                         |
|                          | • Nr. Item;                                                                                        |
|                          | Ocupação;                                                                                          |
|                          | Rodovia;                                                                                           |
|                          | Trecho Inicial;                                                                                    |
|                          | Km Inicial;                                                                                        |
|                          | Km final;                                                                                          |
|                          | Quantidade ou Dimensões (m2)/Fator Localização                                                     |
|                          | Quantidade de meses.                                                                               |
| GERAR DAE                | Comando a ser utilizado para a geração do DAE.                                                     |
| DESISTIR                 | Comando a ser acionado, caso se deseje desistir dos dados preenchidos.                             |
|                          |                                                                                                    |

| Emissão de Documento de Arrecadação – OUTRAS RECEITAS |                                                                                                    |
|-------------------------------------------------------|----------------------------------------------------------------------------------------------------|
| Grupo Outras Receitas                                 | <ul> <li>Neste Grupo de Receita, o sistema permite a geração de DAE para as seguintes receitas:</li> <li>Aluguel de Imóveis;</li> <li>Custas Judiciais;</li> <li>Depósito Administrativo Judicial – ICMS;</li> <li>Dep. Adm. Jud. Multa Isolada;</li> <li>Dep. Diversas Origens Diversos;</li> <li>Dep. Recursal Administrativo;</li> <li>Indenizações e Restituições;</li> <li>Multas Diversas – este grupo tem os seguintes subgrupos: Multa Administrativa TFJ;<br/>Multa de Outras Origens; Multa Infr.Leg. Ambient. FEAM; Multa Isolada ITCD e Multa</li> </ul> |

|                                                                                                    | Isolada ITCD sem Autuação:                                                                                                    |
|----------------------------------------------------------------------------------------------------|----------------------------------------------------------------------------------------------------|
|                                                                                                    | Outras Receitas Diversas:                                                                                                    |
|                                                                                                    | Receita do Juizado Especial;                                                                                                    |
|                                                                                                    | Receitas Judiciais Adicionais;                                                                                                    |
|                                                                                                    | Venda de Placas para Veículos.                                                                                                    |
|                                                                                                    | Campo para seleção dos dados da pessoa que efetuará o pagamento:                                                                                                    |
|                                                                                                    | Selecione:                                                                                                    |
| Tin a da lalan tifi a a ñ a                                                                                                    | • "Inscrição Estadual" se fizer parte do cadastro de contribuintes do Estado de MG                                                                                                    |
| lipo de identificação                                                                                                    | • "CPF" se for pessoa física                                                                                                    |
|                                                                                                    | "CNPJ" se for pessoa jurídica.                                                                                                    |
|                                                                                                    | Seleção obrigatória.                                                                                                    |
|                                                                                                    | Campo preenchido com o Número de Identificação da pessoa que efetuará o pagamento                                                                                                    |
|                                                                                                    | de acordo com a opção selecionada no campo "Tipo de Identificação":                                                                                                    |
| Idontificação                                                                                                    | - Se selecionado "Inscrição Estadual", Digitar Número da IE;                                                                                                    |
| Identificação                                                                                                    | - Se selecionado "CPF", Digitar Número do CPF;                                                                                                    |
|                                                                                                    | - Se selecionado "CNPJ", Digitar Número do CNPJ.                                                                                                    |
|                                                                                                    | Preenchimento obrigatório.                                                                                                    |
| Pesquisar                                                                                                    | Assim que todos os outros campos estiverem preenchidos, clicar no comando "Pesquisar".                                                                                                    |
| Identificação do Contrib                                                                                                    | uinte                                                                                                    |
| Campo                                                                                                    | Descrição                                                                                                    |
| "CPF" ou "CNPJ" e                                                                                                    | Número de identificação da pessoa física ou jurídica que efetuará o pagamento,                                                                                                    |
| número de identificação                                                                                                    | preenchido na tela anterior.                                                                                                    |
| _                                                                                                    | O campo já vem preenchido pelo sistema.                                                                                                    |
| Nome*                                                                                                    | Caso este campo já não venha preenchido pelo sistema, preencher com o nome, razão                                                                                                    |
|                                                                                                    | social ou denominação do contribuinte pessoa física ou jurídica que efetuará o pagamento.                                                                                                    |
|                                                                                                    | Preenchimento obrigatório.                                                                                                    |
| UF *                                                                                                    | Caso este campo já não venha preenchido pelo sistema, selecionar a sigla da unidade da                                                                                                    |
|                                                                                                    | federação do endereço do contribuinte pessoa física ou jurídica que efetuará o pagamento.                                                                                                    |
|                                                                                                    | Seleção obrigatória.                                                                                                    |
| Município*                                                                                                    | Caso este campo já não venha preenchido pelo sistema, selecionar o município do                                                                                                    |
|                                                                                                    | endereço do contribuinte pessoa física ou jurídica que efetuará o pagamento.                                                                                                    |
|                                                                                                    | Seleção obrigatória.                                                                                                    |
|                                                                                                    | e ologuo os ligatorial                                                                                                    |
| * Só será necessário o pre                                                                                                    | eenchimento destes campos na primeira vez que o DAE for emitido. A partir da segunda vez,                                                                                                    |
| * Só será necessário o pre<br>os campos virão preenchio                                                                                                    | eenchimento destes campos na primeira vez que o DAE for emitido. A partir da segunda vez,<br>dos.                                                                                                    |
| * Só será necessário o pre<br>os campos virão preenchio<br>Dados para a Emissão d                                                                                                    | eenchimento destes campos na primeira vez que o DAE for emitido. A partir da segunda vez,<br>dos.<br>o DAE – OUTRAS RECEITAS                                                                                                    |
| <ul> <li>* Só será necessário o pre<br/>os campos virão preenchio</li> <li>Dados para a Emissão d</li> <li>Campo</li> </ul>                                                                                                    | eenchimento destes campos na primeira vez que o DAE for emitido. A partir da segunda vez,<br>dos.<br>o DAE – OUTRAS RECEITAS<br>Descrição                                                                                                    |
| <ul> <li>* Só será necessário o pre<br/>os campos virão preenchio</li> <li>Dados para a Emissão d</li> <li>Campo</li> <li>Receita</li> </ul>                                                                                                    | eenchimento destes campos na primeira vez que o DAE for emitido. A partir da segunda vez,<br>dos.<br>o DAE – OUTRAS RECEITAS<br>Descrição<br>Campo para a seleção receita para o qual deseja gerar o DAE                                                                                                    |
| * Só será necessário o pre<br>os campos virão preenchio<br>Dados para a Emissão d<br>Campo<br>Receita<br>Data de Vencimento                                                                                                    | eenchimento destes campos na primeira vez que o DAE for emitido. A partir da segunda vez,<br>dos.<br>o DAE – OUTRAS RECEITAS<br>Descrição<br>Campo para a seleção receita para o qual deseja gerar o DAE<br>Data de vencimento para o pagamento da receita.                                                                                                    |
| * Só será necessário o pre<br>os campos virão preenchio<br>Dados para a Emissão d<br>Campo<br>Receita<br>Data de Vencimento                                                                                                    | eenchimento destes campos na primeira vez que o DAE for emitido. A partir da segunda vez,<br>dos.<br>o DAE – OUTRAS RECEITAS<br>Descrição<br>Campo para a seleção receita para o qual deseja gerar o DAE<br>Data de vencimento para o pagamento da receita.<br>O campo pode ser preenchido ou pode ser efetuada seleção no "Calendário".                                                                                                    |
| * Só será necessário o pre<br>os campos virão preenchio<br>Dados para a Emissão d<br>Campo<br>Receita<br>Data de Vencimento                                                                                                    | eenchimento destes campos na primeira vez que o DAE for emitido. A partir da segunda vez,<br>dos.<br>o DAE – OUTRAS RECEITAS<br>Descrição<br>Campo para a seleção receita para o qual deseja gerar o DAE<br>Data de vencimento para o pagamento da receita.<br>O campo pode ser preenchido ou pode ser efetuada seleção no "Calendário".<br>Preenchimento não obrigatório                                                                                                    |
| * Só será necessário o pre<br>os campos virão preenchio<br>Dados para a Emissão d<br>Campo<br>Receita<br>Data de Vencimento                                                                                                    | eenchimento destes campos na primeira vez que o DAE for emitido. A partir da segunda vez,<br>dos.<br>o DAE – OUTRAS RECEITAS<br>Descrição<br>Campo para a seleção receita para o qual deseja gerar o DAE<br>Data de vencimento para o pagamento da receita.<br>O campo pode ser preenchido ou pode ser efetuada seleção no "Calendário".<br>Preenchimento não obrigatório<br>A Data de Validade do DAE será sempre o último dia útil do mês corrente.                                                                                                    |
| * Só será necessário o pre<br>os campos virão preenchio<br>Dados para a Emissão d<br>Campo<br>Receita<br>Data de Vencimento<br>Período de Referência                                                                                                    | eenchimento destes campos na primeira vez que o DAE for emitido. A partir da segunda vez,<br>dos.<br>o DAE – OUTRAS RECEITAS<br>Descrição<br>Campo para a seleção receita para o qual deseja gerar o DAE<br>Data de vencimento para o pagamento da receita.<br>O campo pode ser preenchido ou pode ser efetuada seleção no "Calendário".<br>Preenchimento não obrigatório<br>A Data de Validade do DAE será sempre o último dia útil do mês corrente.<br>Período de referência a que se refere o recolhimento com os campos para seleção "Mês" e                                                                                                    |
| * Só será necessário o pre<br>os campos virão preenchio<br>Dados para a Emissão d<br>Campo<br>Receita<br>Data de Vencimento<br>Período de Referência                                                                                                    | eenchimento destes campos na primeira vez que o DAE for emitido. A partir da segunda vez,<br>dos.<br>o DAE – OUTRAS RECEITAS<br>Descrição<br>Campo para a seleção receita para o qual deseja gerar o DAE<br>Data de vencimento para o pagamento da receita.<br>O campo pode ser preenchido ou pode ser efetuada seleção no "Calendário".<br>Preenchimento não obrigatório<br>A Data de Validade do DAE será sempre o último dia útil do mês corrente.<br>Período de referência a que se refere o recolhimento com os campos para seleção "Mês" e<br>"Ano".                                                                                                    |
| * Só será necessário o pre<br>os campos virão preenchio<br>Dados para a Emissão d<br>Campo<br>Receita<br>Data de Vencimento<br>Período de Referência                                                                                                    | eenchimento destes campos na primeira vez que o DAE for emitido. A partir da segunda vez,<br>dos.<br>o DAE – OUTRAS RECEITAS<br>Descrição<br>Campo para a seleção receita para o qual deseja gerar o DAE<br>Data de vencimento para o pagamento da receita.<br>O campo pode ser preenchido ou pode ser efetuada seleção no "Calendário".<br>Preenchimento não obrigatório<br>A Data de Validade do DAE será sempre o último dia útil do mês corrente.<br>Período de referência a que se refere o recolhimento com os campos para seleção "Mês" e<br>"Ano".<br>No campo "Mês", o sistema exibe os doze meses do ano.                                                                                                    |
| * Só será necessário o pre<br>os campos virão preenchio<br>Dados para a Emissão d<br>Campo<br>Receita<br>Data de Vencimento<br>Período de Referência                                                                                                    | <ul> <li>concyación de la segunda vez que o DAE for emitido. A partir da segunda vez, dos.</li> <li>o DAE - OUTRAS RECEITAS</li> <li>Descrição</li> <li>Campo para a seleção receita para o qual deseja gerar o DAE</li> <li>Data de vencimento para o pagamento da receita.</li> <li>O campo pode ser preenchido ou pode ser efetuada seleção no "Calendário".</li> <li>Preenchimento não obrigatório</li> <li>A Data de Validade do DAE será sempre o último dia útil do mês corrente.</li> <li>Período de referência a que se refere o recolhimento com os campos para seleção "Mês" e "Ano".</li> <li>No campo "Mês", o sistema exibe os doze meses do ano.</li> <li>No campo "Ano", o sistema exibe os últimos 06 anos, sendo que neste exercício, 2012,</li> </ul>                                                                                                    |
| * Só será necessário o pre<br>os campos virão preenchio<br>Dados para a Emissão d<br>Campo<br>Receita<br>Data de Vencimento<br>Período de Referência                                                                                                    | <ul> <li>concyación de la segunda vez que o DAE for emitido. A partir da segunda vez, dos.</li> <li>o DAE - OUTRAS RECEITAS</li> <li>Descrição</li> <li>Campo para a seleção receita para o qual deseja gerar o DAE</li> <li>Data de vencimento para o pagamento da receita.</li> <li>O campo pode ser preenchido ou pode ser efetuada seleção no "Calendário".</li> <li>Preenchimento não obrigatório</li> <li>A Data de Validade do DAE será sempre o último dia útil do mês corrente.</li> <li>Período de referência a que se refere o recolhimento com os campos para seleção "Mês" e "Ano".</li> <li>No campo "Mês", o sistema exibe os doze meses do ano.</li> <li>No campo "Ano", o sistema exibe os últimos 06 anos, sendo que neste exercício, 2012, 2011, 2010, 2009, 2008 e 2007.</li> </ul>                                                                                                    |
| * Só será necessário o pre<br>os campos virão preenchio<br>Dados para a Emissão d<br>Campo<br>Receita<br>Data de Vencimento<br>Período de Referência                                                                                                    | <ul> <li>concyac ourgetorial</li> <li>conditionada entry of the second second s</li></ul> |
| * Só será necessário o pre<br>os campos virão preenchio<br>Dados para a Emissão d<br>Campo<br>Receita<br>Data de Vencimento<br>Período de Referência<br>Receita (R\$)                                                                                                    | <ul> <li>concyación de la segunda vez, dos.</li> <li>contractor de la segunda vez que o DAE for emitido. A partir da segunda vez, dos.</li> <li>contractor de la seleção receita para o qual deseja gerar o DAE</li> <li>Campo para a seleção receita para o qual deseja gerar o DAE</li> <li>Data de vencimento para o pagamento da receita.</li> <li>O campo pode ser preenchido ou pode ser efetuada seleção no "Calendário".</li> <li>Preenchimento não obrigatório</li> <li>A Data de Validade do DAE será sempre o último dia útil do mês corrente.</li> <li>Período de referência a que se refere o recolhimento com os campos para seleção "Mês" e "Ano".</li> <li>No campo "Mês", o sistema exibe os doze meses do ano.</li> <li>No campo "Ano", o sistema exibe os últimos 06 anos, sendo que neste exercício, 2012, 2011, 2010, 2009, 2008 e 2007.</li> <li>Seleção obrigatória.</li> <li>Valor da receita que se deseja pagar.</li> </ul>                                                                                                    |
| * Só será necessário o pre<br>os campos virão preenchio<br>Dados para a Emissão d<br>Campo<br>Receita<br>Data de Vencimento<br>Período de Referência<br>Receita (R\$)                                                                                                    | <ul> <li>concyación de la segunda vez, dos.</li> <li>contractor de la segunda vez que o DAE for emitido. A partir da segunda vez, dos.</li> <li>contractor de la seleção receita para o qual deseja gerar o DAE</li> <li>Campo para a seleção receita para o qual deseja gerar o DAE</li> <li>Data de vencimento para o pagamento da receita.</li> <li>O campo pode ser preenchido ou pode ser efetuada seleção no "Calendário".</li> <li>Preenchimento não obrigatório</li> <li>A Data de Validade do DAE será sempre o último dia útil do mês corrente.</li> <li>Período de referência a que se refere o recolhimento com os campos para seleção "Mês" e "Ano".</li> <li>No campo "Mês", o sistema exibe os doze meses do ano.</li> <li>No campo "Ano", o sistema exibe os últimos 06 anos, sendo que neste exercício, 2012, 2011, 2010, 2009, 2008 e 2007.</li> <li>Seleção obrigatória.</li> <li>Valor da receita que se deseja pagar.</li> <li>Preenchimento obrigatório.</li> </ul>                                                                                                    |
| * Só será necessário o pre<br>os campos virão preenchio<br>Dados para a Emissão d<br>Campo<br>Receita<br>Data de Vencimento<br>Período de Referência<br>Receita (R\$)<br>Multa (R\$)                                                                                               | <ul> <li>perchimento destes campos na primeira vez que o DAE for emitido. A partir da segunda vez, dos.</li> <li>o DAE - OUTRAS RECEITAS</li> <li>Descrição</li> <li>Campo para a seleção receita para o qual deseja gerar o DAE</li> <li>Data de vencimento para o pagamento da receita.</li> <li>O campo pode ser preenchido ou pode ser efetuada seleção no "Calendário".</li> <li>Preenchimento não obrigatório</li> <li>A Data de Validade do DAE será sempre o último dia útil do mês corrente.</li> <li>Período de referência a que se refere o recolhimento com os campos para seleção "Mês" e "Ano".</li> <li>No campo "Mês", o sistema exibe os doze meses do ano.</li> <li>No campo "Ano", o sistema exibe os últimos 06 anos, sendo que neste exercício, 2012, 2011, 2010, 2009, 2008 e 2007.</li> <li>Seleção obrigatória.</li> <li>Valor da receita que se deseja pagar.</li> <li>Preenchimento obrigatório.</li> <li>Valor da multa que poderá ser preenchido manualmente pelo contribuinte.</li> </ul>                                                                                                    |
| <ul> <li>* Só será necessário o preos campos virão preenchio</li> <li>Dados para a Emissão d</li> <li>Campo</li> <li>Receita</li> <li>Data de Vencimento</li> <li>Período de Referência</li> <li>Receita (R\$)</li> <li>Multa (R\$)</li> </ul>                                     | <ul> <li>penchimento destes campos na primeira vez que o DAE for emitido. A partir da segunda vez, dos.</li> <li>o DAE - OUTRAS RECEITAS</li> <li>Descrição</li> <li>Campo para a seleção receita para o qual deseja gerar o DAE</li> <li>Data de vencimento para o pagamento da receita.</li> <li>O campo pode ser preenchido ou pode ser efetuada seleção no "Calendário".</li> <li>Preenchimento não obrigatório</li> <li>A Data de Validade do DAE será sempre o último dia útil do mês corrente.</li> <li>Período de referência a que se refere o recolhimento com os campos para seleção "Mês" e "Ano".</li> <li>No campo "Mês", o sistema exibe os doze meses do ano.</li> <li>No campo "Ano", o sistema exibe os últimos 06 anos, sendo que neste exercício, 2012, 2011, 2010, 2009, 2008 e 2007.</li> <li>Seleção obrigatória.</li> <li>Valor da receita que se deseja pagar.</li> <li>Preenchimento obrigatório.</li> <li>Valor da multa que poderá ser preenchido manualmente pelo contribuinte.</li> <li>Não é obrigatório.</li> </ul>                                                                                                    |
| * Só será necessário o pre<br>os campos virão preenchio<br>Dados para a Emissão d<br>Campo<br>Receita<br>Data de Vencimento<br>Período de Referência<br>Receita (R\$)<br>Multa (R\$)<br>Juros (R\$)                                                                                | <ul> <li>Jorov de consignational primeira vez que o DAE for emitido. A partir da segunda vez, dos.</li> <li>o DAE - OUTRAS RECEITAS</li> <li>Descrição</li> <li>Campo para a seleção receita para o qual deseja gerar o DAE</li> <li>Data de vencimento para o pagamento da receita.</li> <li>O campo pode ser preenchido ou pode ser efetuada seleção no "Calendário".</li> <li>Preenchimento não obrigatório</li> <li>A Data de Validade do DAE será sempre o último dia útil do mês corrente.</li> <li>Período de referência a que se refere o recolhimento com os campos para seleção "Mês" e "Ano".</li> <li>No campo "Mês", o sistema exibe os doze meses do ano.</li> <li>No campo "Ano", o sistema exibe os últimos 06 anos, sendo que neste exercício, 2012, 2011, 2010, 2009, 2008 e 2007.</li> <li>Seleção obrigatória.</li> <li>Valor da receita que se deseja pagar.</li> <li>Preenchimento obrigatório.</li> <li>Valor da multa que poderá ser preenchido manualmente pelo contribuinte.</li> <li>Não é obrigatório.</li> <li>Valor dos juros que poderá ser preenchido manualmente pelo contribuinte.</li> </ul>                                                                                                    |
| <ul> <li>* Só será necessário o preos campos virão preenchio</li> <li>Dados para a Emissão d</li> <li>Campo</li> <li>Receita</li> <li>Data de Vencimento</li> <li>Período de Referência</li> <li>Receita (R\$)</li> <li>Multa (R\$)</li> <li>Juros (R\$)</li> </ul>                | <ul> <li>Descrição campos na primeira vez que o DAE for emitido. A partir da segunda vez, dos.</li> <li>o DAE - OUTRAS RECEITAS</li> <li>Descrição</li> <li>Campo para a seleção receita para o qual deseja gerar o DAE</li> <li>Data de vencimento para o pagamento da receita.</li> <li>O campo pode ser preenchido ou pode ser efetuada seleção no "Calendário".</li> <li>Preenchimento não obrigatório</li> <li>A Data de Validade do DAE será sempre o último dia útil do mês corrente.</li> <li>Período de referência a que se refere o recolhimento com os campos para seleção "Mês" e "Ano".</li> <li>No campo "Mês", o sistema exibe os doze meses do ano.</li> <li>No campo "Ano", o sistema exibe os últimos 06 anos, sendo que neste exercício, 2012, 2011, 2010, 2009, 2008 e 2007.</li> <li>Seleção obrigatória.</li> <li>Valor da receita que se deseja pagar.</li> <li>Preenchimento obrigatório.</li> <li>Valor da multa que poderá ser preenchido manualmente pelo contribuinte.</li> <li>Não é obrigatório.</li> <li>Valor dos juros que poderá ser preenchido manualmente pelo contribuinte.</li> <li>Não é obrigatório.</li> </ul>                                                                                                    |
| * Só será necessário o pre<br>os campos virão preenchio<br>Dados para a Emissão d<br>Campo<br>Receita<br>Data de Vencimento<br>Período de Referência<br>Receita (R\$)<br>Multa (R\$)<br>Juros (R\$)<br>Total                                                                       | <ul> <li>benchimento destes campos na primeira vez que o DAE for emitido. A partir da segunda vez, dos.</li> <li>o DAE – OUTRAS RECEITAS</li> <li>Descrição</li> <li>Campo para a seleção receita para o qual deseja gerar o DAE</li> <li>Data de vencimento para o pagamento da receita.</li> <li>O campo pode ser preenchido ou pode ser efetuada seleção no "Calendário".</li> <li>Preenchimento não obrigatório</li> <li>A Data de Validade do DAE será sempre o último dia útil do mês corrente.</li> <li>Período de referência a que se refere o recolhimento com os campos para seleção "Mês" e "Ano".</li> <li>No campo "Mês", o sistema exibe os doze meses do ano.</li> <li>No campo "Ano", o sistema exibe os últimos 06 anos, sendo que neste exercício, 2012, 2011, 2010, 2009, 2008 e 2007.</li> <li>Seleção obrigatório.</li> <li>Valor da receita que se deseja pagar.</li> <li>Preenchimento obrigatório.</li> <li>Valor da multa que poderá ser preenchido manualmente pelo contribuinte.</li> <li>Não é obrigatório.</li> <li>Valor dos juros que poderá ser preenchido manualmente pelo contribuinte.</li> <li>Não é obrigatório.</li> <li>Valor correspondente à soma dos valores preenchidos nos campos Receita (R\$); Multa (DR)</li> </ul>                                                                                                    |
| * Só será necessário o pre<br>os campos virão preenchio<br>Dados para a Emissão d<br>Campo<br>Receita<br>Data de Vencimento<br>Período de Referência<br>Receita (R\$)<br>Multa (R\$)<br>Juros (R\$)<br>Total                                                                       | <ul> <li>Descrição campos na primeira vez que o DAE for emitido. A partir da segunda vez, dos.</li> <li>o DAE - OUTRAS RECEITAS</li> <li>Descrição</li> <li>Campo para a seleção receita para o qual deseja gerar o DAE</li> <li>Data de vencimento para o pagamento da receita.</li> <li>O campo pode ser preenchido ou pode ser efetuada seleção no "Calendário".</li> <li>Preenchimento não obrigatório</li> <li>A Data de Validade do DAE será sempre o último dia útil do mês corrente.</li> <li>Período de referência a que se refere o recolhimento com os campos para seleção "Mês" e "Ano".</li> <li>No campo "Mês", o sistema exibe os doze meses do ano.</li> <li>No campo "Ano", o sistema exibe os últimos 06 anos, sendo que neste exercício, 2012, 2011, 2010, 2009, 2008 e 2007.</li> <li>Seleção obrigatória.</li> <li>Valor da receita que se deseja pagar.</li> <li>Preenchimento obrigatório.</li> <li>Valor da multa que poderá ser preenchido manualmente pelo contribuinte.</li> <li>Não é obrigatório.</li> <li>Valor dos juros que poderá ser preenchido manualmente pelo contribuinte.</li> <li>Não é obrigatório.</li> <li>Valor correspondente à soma dos valores preenchidos nos campos Receita (R\$); Multa (R\$) e Juros (R\$).</li> </ul>                                                                                                    |
| <ul> <li>* Só será necessário o preos campos virão preenchio</li> <li>Dados para a Emissão d</li> <li>Campo</li> <li>Receita</li> <li>Data de Vencimento</li> <li>Período de Referência</li> <li>Receita (R\$)</li> <li>Multa (R\$)</li> <li>Juros (R\$)</li> <li>Total</li> </ul> | <ul> <li>Descrição compartor destes campos na primeira vez que o DAE for emitido. A partir da segunda vez, dos.</li> <li>o DAE - OUTRAS RECEITAS</li> <li>Descrição</li> <li>Campo para a seleção receita para o qual deseja gerar o DAE</li> <li>Data de vencimento para o pagamento da receita.</li> <li>O campo pode ser preenchido ou pode ser efetuada seleção no "Calendário".</li> <li>Preenchimento não obrigatório</li> <li>A Data de Validade do DAE será sempre o último dia útil do mês corrente.</li> <li>Período de referência a que se refere o recolhimento com os campos para seleção "Mês" e "Ano".</li> <li>No campo "Mês", o sistema exibe os doze meses do ano.</li> <li>No campo "Ano", o sistema exibe os últimos 06 anos, sendo que neste exercício, 2012, 2011, 2010, 2009, 2008 e 2007.</li> <li>Seleção obrigatória.</li> <li>Valor da receita que se deseja pagar.</li> <li>Preenchimento obrigatório.</li> <li>Valor da receita que poderá ser preenchido manualmente pelo contribuinte.</li> <li>Não é obrigatório.</li> <li>Valor dos juros que poderá ser preenchido manualmente pelo contribuinte.</li> <li>Não é obrigatório.</li> <li>Valor correspondente à soma dos valores preenchidos nos campos Receita (R\$); Multa (R\$) e Juros (R\$).</li> <li>Campo calculado e preenchido automaticamente pelo sistema.</li> </ul>                                                                                                    |
| * Só será necessário o pre<br>os campos virão preenchio<br>Dados para a Emissão d<br>Campo<br>Receita<br>Data de Vencimento<br>Período de Referência<br>Receita (R\$)<br>Multa (R\$)<br>Juros (R\$)<br>Total                                                                       | <ul> <li>Descrição contribuinte.</li> <li>Descrição</li> <li>Campo para a seleção receita para o qual deseja gerar o DAE</li> <li>Data de vencimento para o pagamento da receita.</li> <li>O campo pode ser preenchido ou pode ser efetuada seleção no "Calendário".</li> <li>Preenchimento não obrigatório</li> <li>A Data de Validade do DAE será sempre o último dia útil do mês corrente.</li> <li>Período de referência a que se refere o recolhimento com os campos para seleção "Mês" e "Ano".</li> <li>No campo "Mês", o sistema exibe os doze meses do ano.</li> <li>No campo "Ano", o sistema exibe os últimos 06 anos, sendo que neste exercício, 2012, 2011, 2010, 2009, 2008 e 2007.</li> <li>Seleção obrigatório.</li> <li>Valor da receita que se deseja pagar.</li> <li>Preenchimento obrigatório.</li> <li>Valor da receita que se deseja pagar.</li> <li>Preenchimento obrigatório.</li> <li>Valor da pue poderá ser preenchido manualmente pelo contribuinte.</li> <li>Não é obrigatório.</li> <li>Valor correspondente à soma dos valores preenchidos nos campos Receita (R\$); Multa (R\$) e Juros (R\$).</li> <li>Campo calculado e preenchido automaticamente pelo sistema.</li> <li>Campo livre para aposição de outras informações que o contribuinte ache relevante. Estas informações que o contribuinte ache relevante. Estas</li> </ul>                                                                                                    |
| * Só será necessário o pre<br>os campos virão preenchio<br>Dados para a Emissão d<br>Campo<br>Receita<br>Data de Vencimento<br>Período de Referência<br>Receita (R\$)<br>Multa (R\$)<br>Juros (R\$)<br>Total<br>Informações<br>Complementares                                      | Descrição         O DAE - OUTRAS RECEITAS         Descrição         Campo para a seleção receita para o qual deseja gerar o DAE         Data de vencimento para o pagamento da receita.<br>O campo pode ser preenchido ou pode ser efetuada seleção no "Calendário".<br>Preenchimento não obrigatório         A Data de Validade do DAE será sempre o último dia útil do mês corrente.         Período de referência a que se refere o recolhimento com os campos para seleção "Mês" e "Ano".<br>No campo "Mês", o sistema exibe os doze meses do ano.<br>No campo "Ano", o sistema exibe os últimos 06 anos, sendo que neste exercício, 2012, 2011, 2010, 2009, 2008 e 2007.<br>Seleção obrigatória.         Valor da receita que se deseja pagar.<br>Preenchimento obrigatório.         Valor da receita que se deseja pagar.<br>Preenchimento obrigatório.         Valor da multa que poderá ser preenchido manualmente pelo contribuinte.<br>Não é obrigatório.         Valor dos juros que poderá ser preenchido manualmente pelo contribuinte.<br>Não é obrigatório.         Valor correspondente à soma dos valores preenchidos nos campos Receita (R\$); Multa (R\$) e Juros (R\$).<br>Campo calculado e preenchido automaticamente pelo sistema.         Campo livre para aposição de outras informações que o contribuinte ache relevante. Estas informações serão impressas no campo "Histórico" do Documento de Arrecadação                                                                                                    |
| * Só será necessário o pre<br>os campos virão preenchio<br>Dados para a Emissão d<br>Campo<br>Receita<br>Data de Vencimento<br>Período de Referência<br>Receita (R\$)<br>Multa (R\$)<br>Juros (R\$)<br>Total<br>Informações<br>Complementares                                      | <ul> <li>Do visuo destes campos na primeira vez que o DAE for emitido. A partir da segunda vez, dos.</li> <li>o DAE - OUTRAS RECEITAS</li> <li>Descrição</li> <li>Campo para a seleção receita para o qual deseja gerar o DAE</li> <li>Data de vencimento para o pagamento da receita.</li> <li>O campo pode ser preenchido ou pode ser efetuada seleção no "Calendário".</li> <li>Preenchimento não obrigatório</li> <li>A Data de Validade do DAE será sempre o último dia útil do mês corrente.</li> <li>Período de referência a que se refere o recolhimento com os campos para seleção "Mês" e "Ano".</li> <li>No campo "Mês", o sistema exibe os doze meses do ano.</li> <li>No campo "Ano", o sistema exibe os últimos 06 anos, sendo que neste exercício, 2012, 2011, 2010, 2009, 2008 e 2007.</li> <li>Seleção obrigatória.</li> <li>Valor da receita que se deseja pagar.</li> <li>Preenchimento obrigatório.</li> <li>Valor da multa que poderá ser preenchido manualmente pelo contribuinte.</li> <li>Não é obrigatório.</li> <li>Valor dos juros que poderá ser preenchido manualmente pelo contribuinte.</li> <li>Não é obrigatório.</li> <li>Valor correspondente à soma dos valores preenchidos nos campos Receita (R\$); Multa (R\$) e Juros (R\$).</li> <li>Campo calculado e preenchido automaticamente pelo sistema.</li> <li>Campo canculado e preenchido automaticamente pelo sistema.</li> <li>Campo calculado e preenchido automaticamente pelo sistema.</li> <li>Campo livre para aposição de outras informações que o contribuinte ache relevante. Estas informações serão impressas no campo "Histórico" do Documento de Arrecadação Estadual.</li> </ul>                                                                                                    |
| * Só será necessário o pre<br>os campos virão preenchio<br>Dados para a Emissão d<br>Campo<br>Receita<br>Data de Vencimento<br>Período de Referência<br>Período de Referência<br>Receita (R\$)<br>Multa (R\$)<br>Juros (R\$)<br>Total                                              | Dotyce or objectorial         penchimento destes campos na primeira vez que o DAE for emitido. A partir da segunda vez, dos.         o DAE – OUTRAS RECEITAS         Descrição         Campo para a seleção receita para o qual deseja gerar o DAE         Data       de       vencimento       para       o       pagamento       da       receita.         O campo pode ser preenchido ou pode ser efetuada seleção no "Calendário".       Preenchimento não obrigatório       A Data de Validade do DAE será sempre o último dia útil do mês corrente.         Período de referência a que se refere o recolhimento com os campos para seleção "Mês" e "Ano".       No campo "Mês", o sistema exibe os doze meses do ano.         No campo "Mês", o sistema exibe os últimos 06 anos, sendo que neste exercício, 2012, 2011, 2010, 2009, 2008 e 2007.       Seleção obrigatória.         Valor da receita que se deseja pagar.       Preenchimento obrigatório.         Valor da multa que poderá ser preenchido manualmente pelo contribuinte.       Não é obrigatório.         Valor correspondente à soma dos valores preenchidos nos campos Receita (R\$); Multa (R\$) e Juros (R\$).       Campo livre para aposição de outras informações que o contribuinte ache relevante. Estas informações serão impressas no campo "Histórico" do Documento de Arrecadação Estadual.         Campo não obrigatório.       Campo não obrigatório.                                                                                                    |
| * Só será necessário o pre<br>os campos virão preenchio<br>Dados para a Emissão d<br>Campo<br>Receita<br>Data de Vencimento<br>Período de Referência<br>Período de Referência<br>Receita (R\$)<br>Multa (R\$)<br>Juros (R\$)<br>Total<br>Informações<br>Complementares             | <ul> <li>Denchimento destes campos na primeira vez que o DAE for emitido. A partir da segunda vez, dos.</li> <li><b>o DAE – OUTRAS RECEITAS</b></li> <li><b>Descrição</b></li> <li>Campo para a seleção receita para o qual deseja gerar o DAE</li> <li>Data de vencimento para o pagamento da receita.</li> <li>O campo pode ser preenchido ou pode ser efetuada seleção no "Calendário".</li> <li>Preenchimento não obrigatório</li> <li>A Data de Validade do DAE será sempre o último dia útil do mês corrente.</li> <li>Período de referência a que se refere o recolhimento com os campos para seleção "Mês" e "Ano".</li> <li>No campo "Mês", o sistema exibe os doze meses do ano.</li> <li>No campo "Mês", o sistema exibe os últimos 06 anos, sendo que neste exercício, 2012, 2011, 2010, 2009, 2008 e 2007.</li> <li>Seleção obrigatório.</li> <li>Valor da receita que se deseja pagar.</li> <li>Preenchimento obrigatório.</li> <li>Valor da multa que poderá ser preenchido manualmente pelo contribuinte.</li> <li>Não é obrigatório.</li> <li>Valor da si pue poderá ser preenchido manualmente pelo contribuinte.</li> <li>Não é obrigatório.</li> <li>Valor correspondente à soma dos valores preenchidos nos campos Receita (R\$); Multa (R\$) e Juros (R\$).</li> <li>Campo calculado e preenchido automaticamente pelo sistema.</li> <li>Campo calculado e preenchido automaticamente pelo sistema.</li> <li>Campo rano pare serão impressas no campo "Histórico" do Documento de Arrecadação Estadual.</li> <li>Campo não obrigatório.</li> </ul>                                                                                                    |

2. Pagamento de Documento de Arrecadação Estadual Ao clicar em "GERAR DAE", o sistema exibirá página para pagamento ou emissão do DAE pelo contribuinte.

| Pagamento de Documento de Arrecadação |                                                                                                    |
|---------------------------------------|----------------------------------------------------------------------------------------------------|
| Campo                                 | Descrição                                                                                                    |
| Nº. do Documento                      | Número do documento gerado para os dados de pagamento preenchidos anteriormente.<br>Este número deverá ser anotado. |

|                                                                      | Ele será necessário para a emissão do comprovante de pagamento ou confirmação da                                                                                                    |
|----------------------------------------------------------------------|----------------------------------------------------------------------------------------------------|
|                                                                      | quitação.                                                                                                    |
| Valor                                                                | Valor total do DAE gerado para pagamento.                                                                                                    |
| Pagamento via Internet                                               | Está disponível para clientes de bancos da rede arrecadadora do Estado que já se<br>integraram ao sistema, são eles: Itaú, Bradesco Pessoa Jurídica, Mercantil do Brasil,<br>Banco do Brasil Pessoa Física e Banco do Brasil Pessoa Jurídica.<br>Pode ser efetuado inclusive à noite, nos finais de semana e feriados. Dispensa emissão de<br>guia / documento de arrecadação. É necessário informar apenas número de agência e<br>conta corrente.<br>Se for esta a opção desejada para o pagamento, clicar no nome do banco. |
| Pagamento por Telefone                                               | O Pagamento por telefone está disponível para clientes do Banco Mercantil do Brasil.                                                                                                    |
|                                                                      | Pode ser efetuado inclusive à noite, nos finais de semana e feriados.<br>Será necessário informar dados para acesso à conta corrente e os dados da guia /<br>documento de arrecadação.                                                                                                    |
| Emitir DAE                                                           | Para visualizar e imprimir o DAE, clique no botão "Emitir DAE".                                                                                                    |
|                                                                      | A emissão do DAE pode ser em "PDF" ou em "HTML".                                                                                                    |
| PagamentocomDocumentodeArrecadaçãoEstadual(DAE)-Plano modelo06.01.11 | Bancos credenciados                                                                                                    |

### 3 - Reemitir de Documento de Arrecadação

Caso o contribuinte tenha perdido o Documento de Arrecadação Estadual (DAE) que tenha sido gerado no SIARE, mas tenha guardado o seu número, ele pode reemitir o mesmo DAE por esta opção.

| Reemitir de Documento de Arrecadação |                                                                                                    |  |  |
|--------------------------------------|----------------------------------------------------------------------------------------------------|--|--|
| Campo                                | Descrição                                                                                                    |  |  |
| №. do DAE                            | Número do documento gerado para os dados de pagamento preenchidos no momento da<br>geração do DAE.                       |  |  |
|                                      | Preenchimento obrigatório.                                                                                               |  |  |
| Órgão                                | Campo para seleção do Órgão para o qual será efetuado o pagamento e que foi<br>selecionado no momento da geração do DAE. |  |  |
|                                      | Os nomes dos Órgãos aparecem em ordem alfabética.                                                                        |  |  |
|                                      | Seleção obrigatoria.                                                                                                    |  |  |
| GERAR DAE                            | Comando a ser utilizado para a geração do DAE.                                                                           |  |  |
| Reemitir DAE de Taxa                 | Ao clicar neste link o sistema direciona para a página de geração da Taxa de Incêndio.                                   |  |  |
| de Incêndio                          |                                                                                                    |  |  |
| Reemitir DAE de                      | Ao clicar neste link o sistema direciona para a página de geração da TFAMG.                                              |  |  |
| TFAMG                                |                                                                                                    |  |  |
| Reemitir DAE de TFDR                 | Ao clicar neste link o sistema direciona para a página de geração da TFDR.                                               |  |  |
| Relação de Bancos                    | Bancos credenciados                                                                                                    |  |  |
| Credenciados                         |                                                                                                    |  |  |

## 4– Consultar Pagamento

Caso o Documento de Arrecadação Estadual (DAE) tenha sido gerado no SIARE e o contribuinte já tenha efetuado o seu pagamento, é possível consultar o pagamento deste DAE por esta opção.

| Consultar Pagamento           |                                                                                                    |  |  |
|-------------------------------|----------------------------------------------------------------------------------------------------|--|--|
| Campo                         | Descrição                                                                                                    |  |  |
| №. do DAE                     | Número do documento gerado para os dados de pagamento preenchidos no momento da geração do DAE.<br>Preenchimento obrigatório.                                                                         |  |  |
| Órgão                         | Campo para seleção do Órgão para o qual será efetuado o pagamento e que foi<br>selecionado no momento da geração do DAE.<br>Os nomes dos Órgãos aparecem em ordem alfabética.<br>Seleção obrigatória. |  |  |
| PESQUISAR                     | Assim que os outros campos estiverem preenchidos, clicar no comando "Pesquisar".                                                                                                    |  |  |
| Identificação do Contribuinte |                                                                                                    |  |  |
| Campo                         | Descrição                                                                                                    |  |  |
| Tipo de Identificação         | Tipo de Identificação que efetuou o pagamento, podendo ser:<br>• "Inscrição Estadual"<br>• "CPF"<br>• "CNPJ"                                                                                          |  |  |
|                               | O campo ja vem preenchido pelo sistema.                                                                                                    |  |  |

| l de retifice e a ã e | Dreamhide sem a Númera de Identificação que afatuar o novemente de secondo sem a          |
|-----------------------|-------------------------------------------------------------------------------------------|
| Identificação         | Preenchido com o Numero de Identificação que eretuou o pagamento de acordo com o          |
|                       | campo "lipo de identificação":                                                            |
|                       | - Se Inscrição Estadual , Numero da IE;                                                   |
|                       | - Se "CPF", Numero do CPF;                                                                |
|                       | - Se "CNPJ", Numero do CNPJ.                                                              |
|                       | O campo ja vem preenchido pelo sistema.                                                   |
| Nome                  | Nome, razão social ou denominação do contribuinte pessoa física ou jurídica que efetuou o |
|                       | pagamento.                                                                                |
|                       | O campo ja vem preenchido pelo sistema.                                                   |
| Município             | Município do endereço do contribuinte pessoa física ou jurídica que efetuou o pagamento.  |
|                       | O campo já vem preenchido pelo sistema.                                                   |
| UF                    | Sigla da unidade da federação do endereço do contribuinte pessoa física ou jurídica que   |
|                       | efetuou o pagamento.                                                                      |
|                       | O campo já vem preenchido pelo sistema.                                                   |
| Dados do Pagamento    |                                                                                           |
| Campo                 | Descrição                                                                                 |
| № do DAE              | Número do documento preenchido anteriormente, no campo Filtro.                            |
| _                     | O campo já vem preenchido pelo sistema.                                                   |
| Órgão                 | Descrição do Órgão selecionado anteriormente, no campo Filtro.                            |
|                       | O campo já vem preenchido pelo sistema.                                                   |
| Banco/Agência         | Descrição do Banco e da Agência nos quais foi efetuado o pagamento pesquisado.            |
|                       | O campo já vem preenchido pelo sistema.                                                   |
| NSU                   | Descrição do Número Sequencial Único da autenticação bancária do pagamento                |
|                       | pesquisado.                                                                               |
|                       | O campo já vem preenchido pelo sistema.                                                   |
| Data do Pagamento     | Descrição da Data do Pagamento pesquisado.                                                |
| -                     | O campo já vem preenchido pelo sistema.                                                   |
| Total                 | Valor Total pago do DAE pesquisado.                                                       |
|                       | O campo já vem preenchido pelo sistema.                                                   |
| Receitas              |                                                                                           |
| Descrição             | Descrição da Receita para a qual o DAE foi pago.                                          |
| 3                     | O campo já vem preenchido pelo sistema.                                                   |
| Total R\$             | Descrição do Valor Total pago para o DAE pesquisado.                                      |
| <b>-</b>              | O campo já vem preenchido pelo sistema.                                                   |
| Visualizar/Emitir     | Comando utilizado para visualização e/ou a impressão do Comprovante de Pagamento          |
| Comprovante de        | · · · · · · · · · · · · · · · · · · ·                                                     |
| Pagamento             |                                                                                           |

## 5 – Emitir Comprovante de Pagamento

Caso o Documento de Arrecadação Estadual (DAE) tenha sido gerado no SIARE e o contribuinte já tenha efetuado o pagamento, é possível emitir o Comprovante de Pagamento informando os campos necessários.

| Emitir Comprovante de Pagamento |                                                                                                    |  |  |  |
|---------------------------------|----------------------------------------------------------------------------------------------------|--|--|--|
| Campo                           | Descrição                                                                                                    |  |  |  |
| №. do DAE                       | Número do documento gerado para os dados de pagamento preenchidos no momento da geração do DAE.                 |  |  |  |
|                                 | Preenchimento obrigatório.                                                                                      |  |  |  |
| Orgão                           | Campo para seleção do Orgão para o qual será efetuado o pagamento e que foi                                     |  |  |  |
|                                 | selecionado no momento da geração do DAE.                                                                       |  |  |  |
|                                 | Os nomes dos Orgãos aparecem em ordem alfabética.                                                               |  |  |  |
|                                 | Seleção obrigatória.                                                                                            |  |  |  |
| PESQUISAR                       | Assim que os outros campos estiverem preenchidos, clicar no comando "Pesquisar".                                |  |  |  |
| Identificação do Contribuinte   |                                                                                                    |  |  |  |
| Campo                           | Descrição                                                                                                    |  |  |  |
| Tipo de Identificação           | Tipo de Identificação que efetuou o pagamento, podendo ser:                                                     |  |  |  |
|                                 | "Inscrição Estadual"                                                                                            |  |  |  |
|                                 | • "CPF"                                                                                                    |  |  |  |
|                                 | • "CNPJ"                                                                                                    |  |  |  |
|                                 | O campo já vem preenchido pelo sistema.                                                                         |  |  |  |
| Identificação                   | Preenchido com o Número de Identificação que efetuou o pagamento de acordo com o campo "Tipo de Identificação": |  |  |  |
|                                 | - Se "Inscrição Estadual" Número da IE:                                                                         |  |  |  |
|                                 | - Se "CPF" Número do CPF                                                                                        |  |  |  |
|                                 | - Se "CNP.I" Número do CNP.I                                                                                    |  |  |  |
|                                 | O campo já vem preenchido pelo sistema.                                                                         |  |  |  |
| Nome                            | Nome, razão social ou denominação do contribuinte pessoa física ou jurídica que efetuou o                       |  |  |  |
|                                 | pagamento.                                                                                                    |  |  |  |
|                                 | O campo já vem preenchido pelo sistema.                                                                         |  |  |  |

| Município         |    | Município do endereço do contribuinte pessoa física ou jurídica que efetuou o pagamento. |
|-------------------|----|------------------------------------------------------------------------------------------|
|                   |    | O campo já vem preenchido pelo sistema.                                                  |
| UF                |    | Sigla da unidade da federação do endereço do contribuinte pessoa física ou jurídica que  |
|                   |    | efetuou o pagamento.                                                                     |
|                   |    | O campo já vem preenchido pelo sistema.                                                  |
| Visualizar/Emitir |    | Comando utilizado para visualização e/ou a impressão do Comprovante de Pagamento         |
| Comprovante       | de |                                                                                          |
| Pagamento         |    |                                                                                          |

Atenção: As informações prestadas nos documentos de arrecadação são de inteira responsabilidade do emitente.

Subsecretaria da Receita Estadual (SRE) Superintendência de Arrecadação e Informações Fiscais (SAIF)